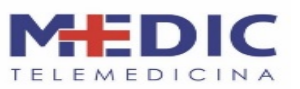

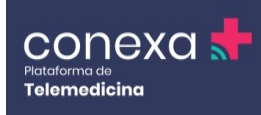

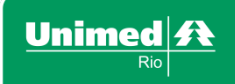

## MANUAL DE TREINAMENTO DA PLATAFORMA CONEXA SAÚDE PARA MÉDICOS

## **1. OBJETIVO**

Estabelecer um conjunto de instruções para realização de consultas médicas via telemedicina pelos cooperados da Unimed-Rio, exclusivamente para clientes Unimed-Rio (037), no site da Conexa Saúde (**www.conexasaude.com.br**).

Público: Médicos cooperados da Unimed-Rio

## 2. DESCRIÇÃO

Neste manual serão mostrados todos os passos para um atendimento médico dentro da **Plataforma Conexa Saúde**, composto pelo cadastro do perfil de médico, configurações de conta, navegação pela plataforma, realização de teleatendimento, preenchimento e envio de prescrições até controle da agenda de atendimentos.

### **3. CADASTRO NA PLATAFORMA**

Para iniciar o cadastro na plataforma é necessário utilizar o navegador (Google Chrome)

Google Chrome <

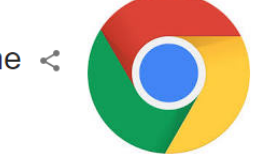

Caso ainda não tenha, entre em seu navegador, na área de busca, e escreva: baixar Google chrome.

| S | baixar google chrome | Ļ |
|---|----------------------|---|
|---|----------------------|---|

Ou baixe-o acessando o seguinte site: www.google.com.br.

Todo cadastro médico na Plataforma Conexa Saúde começa com o recebimento de um email de boas-vindas da Conexa Saúde/Unimed-Rio, onde você receberá um link. Ao clicar nesse link, você será direcionado para o cadastro de sua senha.

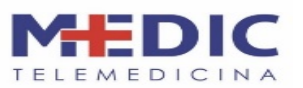

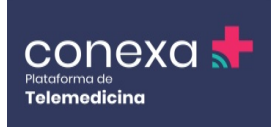

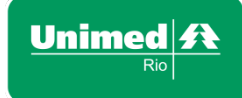

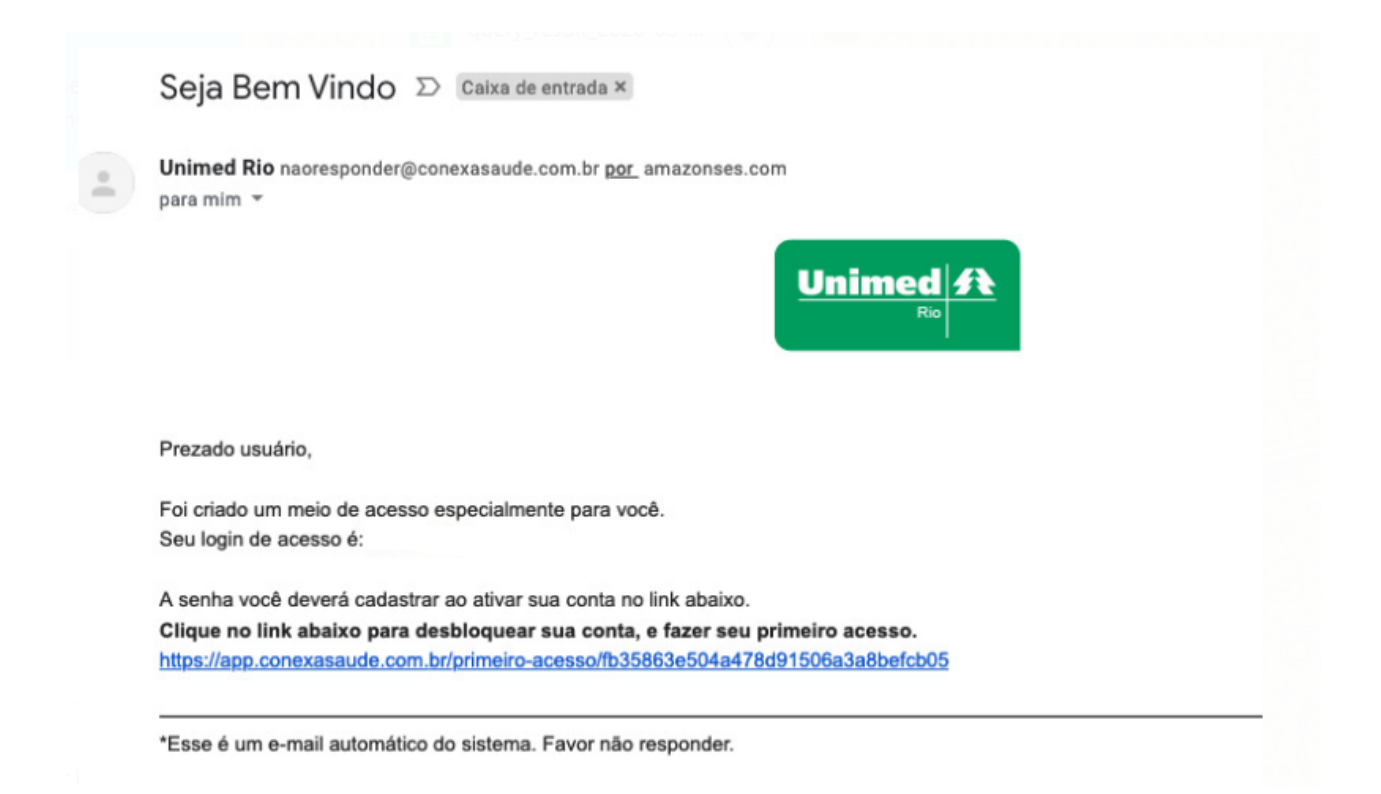

Despois de cadastrar sua senha, acesse www.conexasaude.com.br e clique em Faça login no canto superior direito.

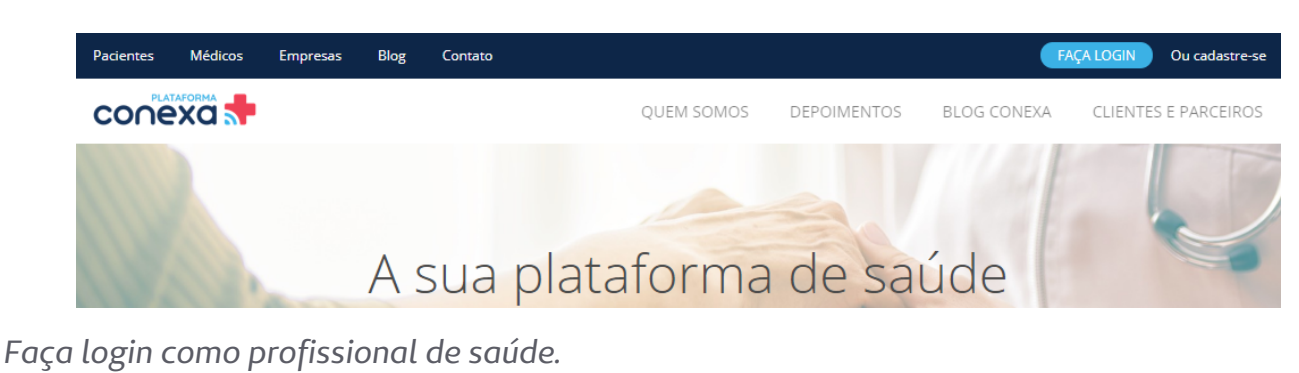

Escolha a plataforma para fazer login x

Ainda não é cadastrado? Cadastre-se agora mesmo!

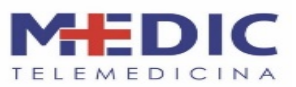

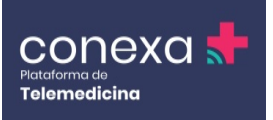

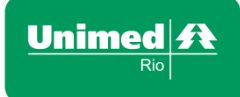

ANS - nº 39.332-1

Insira seu e-mail e senha e clique em login.

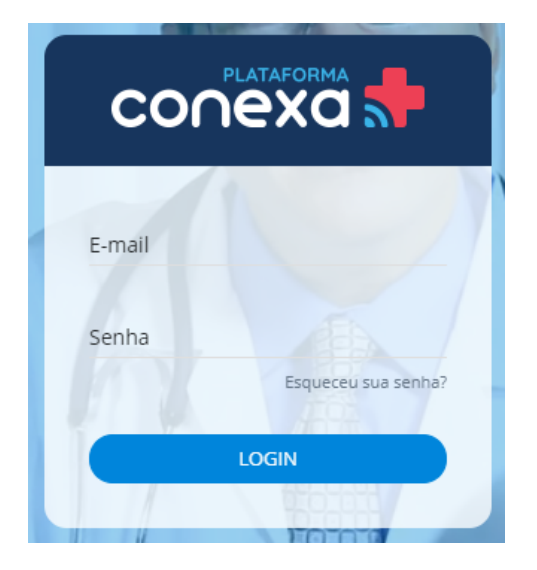

Caso não se lembre da senha ou não tenha recebido o e-mail para ativação, você deverá clicar em Esqueceu sua Senha, informando o seu e-mail cadastrado na Unimed-Rio. Um e-mail será enviado para você redefinir sua senha.

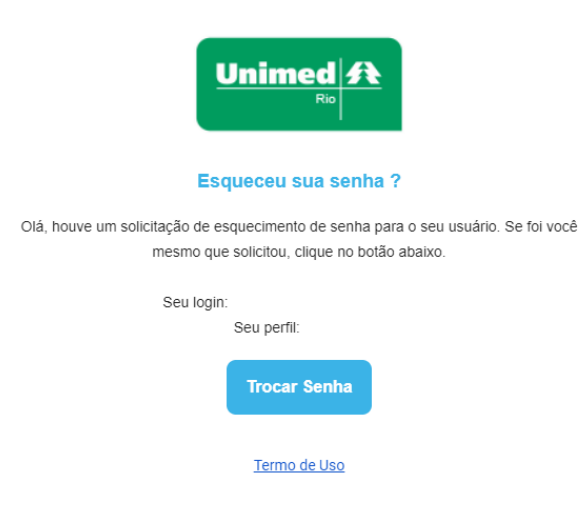

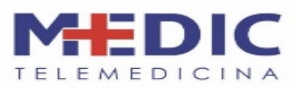

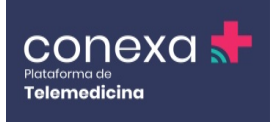

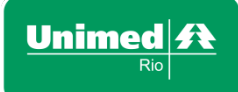

ANS - nº 39.332

Após realizar o login, a primeira tela a ser visualizada será Meus Dados. Nela, você poderá informar todos os seus dados pessoais, dados profissionais, localidade (endereço), informações acadêmicas e inserir uma foto.

|                 |                           |                               |                                  | A PACIENTES Dr LAION -    |
|-----------------|---------------------------|-------------------------------|----------------------------------|---------------------------|
| NOVO ESPECIALIS | ТА                        |                               |                                  | VOLTAR                    |
|                 | Dados pessoais            |                               |                                  |                           |
|                 | Nome                      | Sobrenome                     | CPF<br>000.000.000-00            | E-mail<br>email@email.com |
| INSERIR FOTO    | Celular<br>(99)99999-9999 | Data de Nascimento            | Sexo<br>Masculino                |                           |
|                 |                           |                               |                                  |                           |
|                 | Dados profissionais       |                               |                                  |                           |
|                 | CRM<br>99999              | UF (CRM / COREN)<br>São Paulo | Especialidade<br>Clínica Geral 🔹 |                           |

O paciente terá acesso às seguintes informações do médico: nome, CRM, especialidade, foto, informações acadêmicas e o endereço informado na plataforma, que aparecerá na emissão do receituário do paciente.

### **4. CONHECENDO A PLATAFORMA**

Na parte superior da plataforma, existem três abas – Dashboard, Atendimento e Paciente – e um botão com o nome do profissional para configurações de conta.

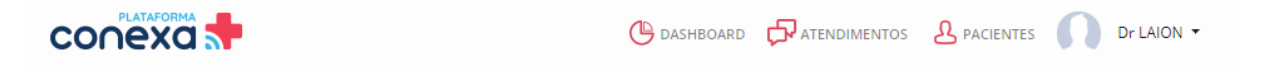

- Dashboard: página inicial com os atendimentos e chamadas mais recentes
- Atendimentos: lista de todos os atendimentos realizados na plataforma
- Pacientes: lista de pacientes existente em seu banco de dados
- Nome do profissional: menu com opções para configuração da conta de usuário

### **5. DASHBOARD**

A aba Dashboard contém um atalho para acessar os últimos atendimentos realizados na plataforma. Caso não tenha finalizado seu cadastro, nessa aba surgirá uma janela de lembrete para finalizá-lo.

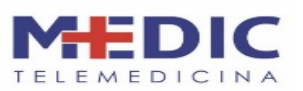

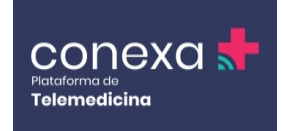

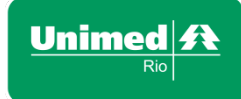

| Complete o seu cadastro 🛛 🗙 |              |                                                                                          |    |  |  |  |
|-----------------------------|--------------|------------------------------------------------------------------------------------------|----|--|--|--|
|                             | Dr LA        | <b>LION</b> , seu cadastro ainda não foi concluído.<br>Segue abaixo o que está pendente. |    |  |  |  |
|                             | $\odot$      | Horários de<br>atendimento                                                               |    |  |  |  |
|                             | $\bigotimes$ | Foto COMPLETAR CADASTRO                                                                  |    |  |  |  |
|                             | $\odot$      | Dados bancários                                                                          |    |  |  |  |
|                             | ∢            | Formação COMPLETAR CADASTRO                                                              |    |  |  |  |
|                             |              | FAZER DEPO                                                                               | IS |  |  |  |

Na primeira janela aparecem os últimos atendimentos realizados e dois botões em forma de setas de navegação para os dias de atendimento.

#### 菌 AGENDA DE ATENDIMENTO

#### ← (Sexta-Feira) 17/04/2020 →

| ID     | Data/Hora           | Paciente                                    | Clínica                 | Status    | Acessar Atendimento |
|--------|---------------------|---------------------------------------------|-------------------------|-----------|---------------------|
| 128741 | 17/04/2020<br>12:27 | Luis Fernando Figueiredo Silva<br>(36 anos) | Clínica Conexa<br>Saúde | Pendente  | ď                   |
| 128565 | 17/04/2020<br>12:45 | Laion Amaral (31 anos)                      | Clínica Conexa<br>Saúde | Concluído | ď                   |

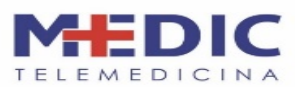

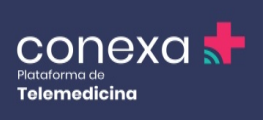

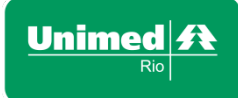

Na janela abaixo também são exibidos os últimos atendimentos com destaque do status do prontuário do paciente:

• concluído (em verde)

Últimos atendimentos

- pendente (em vermelho)
- aguardando parecer (em laranja)

| CONCLUÍDO 17/04/2020     | CONCLUÍDO 17/04/2020            | PENDENTE 17/04/2020                                  | PENDENTE 16/04/2020      |
|--------------------------|---------------------------------|------------------------------------------------------|--------------------------|
| 15:16                    | 12:45                           | 12:27                                                | 19:02                    |
| Paciente<br>LAION AMARAL | <b>Paciente</b><br>LAION AMARAL | <b>Paciente</b><br>LUIS FERNANDO<br>FIGUEIREDO SILVA | Paciente<br>LAION AMARAL |
| <b>Responsável</b>       | <b>Responsável</b>              | <b>Responsável</b>                                   | <b>Responsável</b>       |
| Dr LAION AMARAL          | Dr LAION AMARAL                 | Dr LAION AMARAL                                      | Dr LAION AMARAL          |
| ARRUDA                   | ARRUDA                          | ARRUDA                                               | ARRUDA                   |
| Clínica/Empresa          | <b>Clínica/Empresa</b>          | <b>Clínica/Empresa</b>                               | <b>Clínica/Empresa</b>   |
| Clínica Conexa Saúde     | Clínica Conexa Saúde            | Clínica Conexa Saúde                                 | Clínica Conexa Saúde     |
| VER ATENDIMENTO          | VER ATENDIMENTO                 | VER ATENDIMENTO                                      | VER ATENDIMENTO          |

No último quadro, há um atalho do histórico de chamadas dos pacientes.

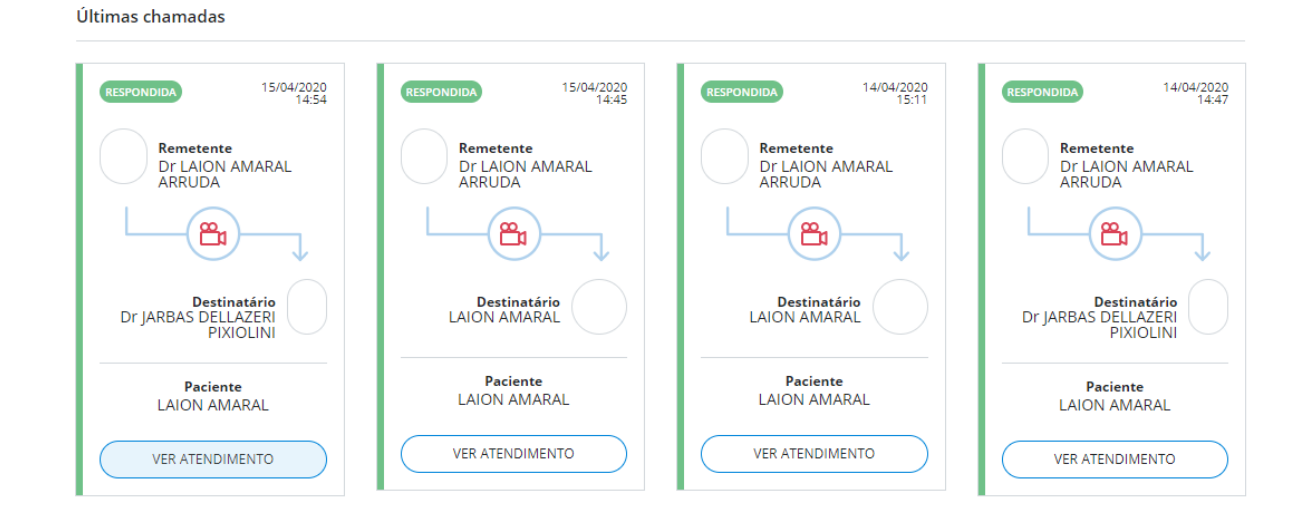

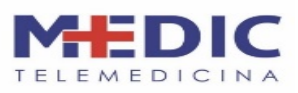

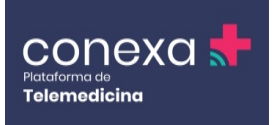

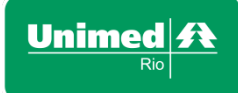

## **6. ATENDIMENTOS**

Na aba Atendimentos, há uma lista com todos os teleatendimentos realizados na plataforma e também campos para realização de pesquisa e filtragem dos atendimentos.

| Data inicial<br>09/04/2020 | Data fi<br>0 19/0      | nal<br>)4/2020               | Paciente     | Status                     |           | • FILTRAR |
|----------------------------|------------------------|------------------------------|--------------|----------------------------|-----------|-----------|
| ID                         | Data                   | Profissional                 | Paciente     | Clínica                    | Status    | Ações     |
| 129764                     | 17/04/2020<br>15:16:27 | Dr LAION<br>AMARAL<br>ARRUDA | LAION AMARAL | Clínica<br>Conexa<br>Saúde | Concluído | E Ø       |

#### 6.1. Cancelar ou Reagendar uma consulta

Em caso de impossibilidade de atender o paciente na data, basta ir ao campo de atendimentos e filtrar por data ou nome do paciente e selecionar o atendimento.

| Data inicial<br>19/06/2020 | Data final<br>19/06/2020 | Paciente     |               | Status  |          | • FILTRAR         |
|----------------------------|--------------------------|--------------|---------------|---------|----------|-------------------|
| ID                         | Data                     | Profissional | Paciente      | Clínica | Status   | Ações<br>Cancelar |
| 613150                     | 19/06/2020 16:08:13      | Dr CLAUBER L | DEMO TESTE 3  | MEDIC   | Pendente |                   |
| 612049                     | 19/06/2020 15:01:34      | Dr CLAUBER L | DEMO TESTE 10 | MEDIC   | Pendente | ii 🖉 🖉 i          |
|                            |                          |              |               |         |          |                   |

Para cancelar, clique no "X" e justifique o cancelamento.

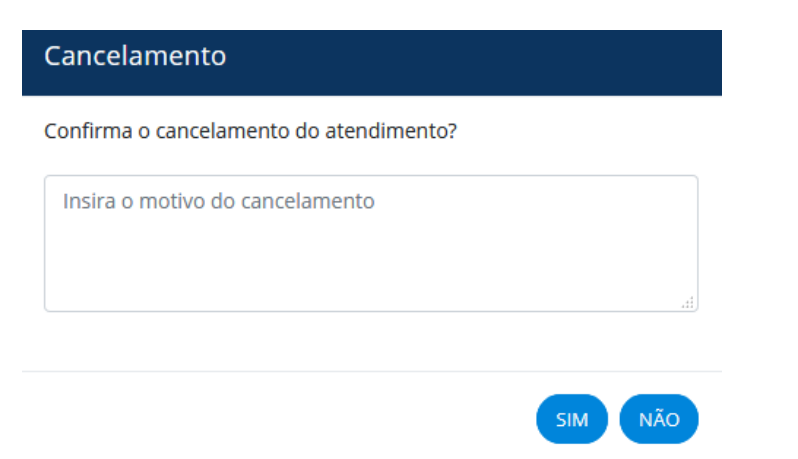

Para reagendamento, basta clicar "reagendar atendimento" e selecionar uma nova data e horário.

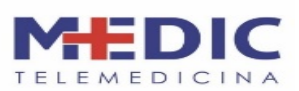

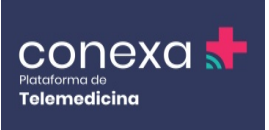

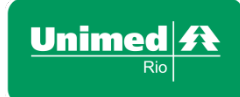

| Data inicial<br>19/06/2020 | Data final<br>19/06/2020 | Paciente     |               | Status  |          | • FILTRAR |
|----------------------------|--------------------------|--------------|---------------|---------|----------|-----------|
| ID                         | Data                     | Profissional | Paciente      | Clínica | Status   | Ações     |
| 613150                     | 19/06/2020 16:08:13      | Dr CLAUBER L | DEMO TESTE 3  | MEDIC   | Pendente |           |
| 612049                     | 19/06/2020 15:01:34      | Dr CLAUBER L | DEMO TESTE 10 | MEDIC   | Pendente | ii 🖉 🙁 🗰  |
| Escolha uma                | data 🖣 JUNHO 2020        |              |               |         |          |           |
|                            | DO 2ª 3ª 4ª 5ª           | 6ª SÁ        |               |         |          |           |
|                            | 7 8 9 10 11              | 12 13        |               |         |          |           |
|                            | 14 15 16 17 18           | 19 20        |               |         |          |           |
|                            | 21 22 23 24 25           | 26 27        |               |         |          |           |
|                            | <b>28 29 30</b> 1 2      | 3 4          |               |         |          |           |
|                            | 56789                    | 10 11        |               |         |          |           |
| Horários Dis               | poníveis na Agenda       |              | •             |         |          |           |
| C                          |                          |              |               |         |          |           |
|                            |                          |              |               |         |          |           |

O paciente será notificado de toda ação de cancelamento ou reagendamento por SMS ou email.

## 7. PACIENTES

Na aba Pacientes, você encontra o cadastro com todos os seus pacientes, além de dois campos de pesquisa e filtragem, por nome e CPF.

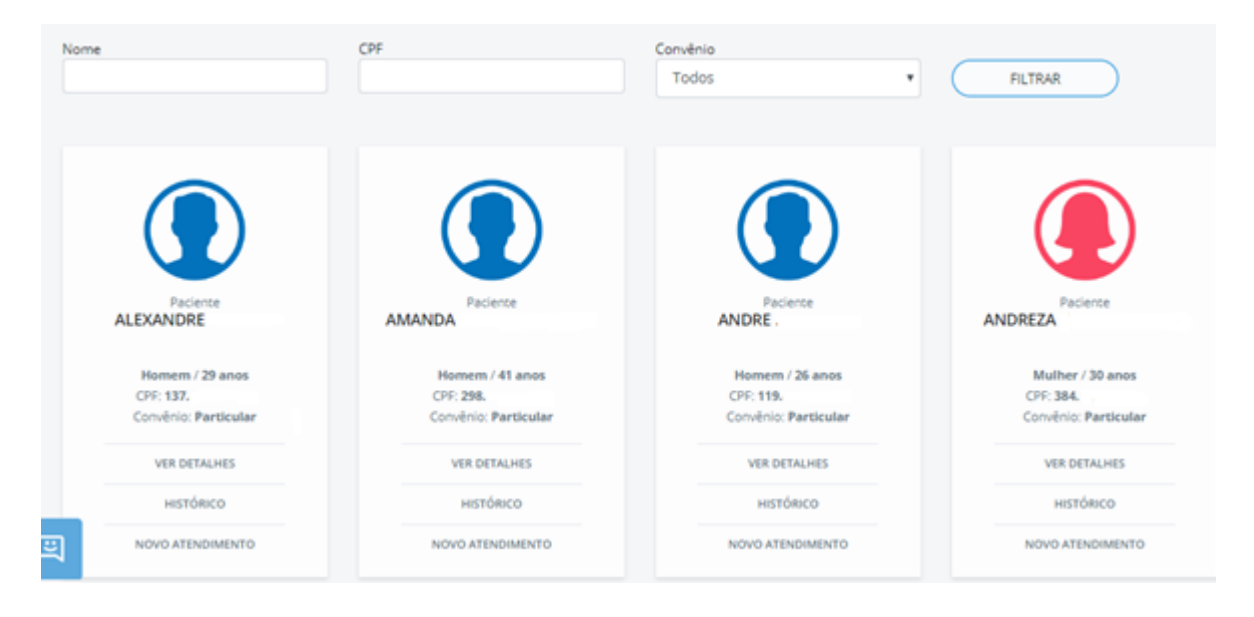

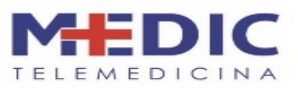

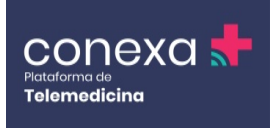

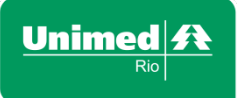

Dentro de cada cadastro, há informações básicas do paciente e duas opções.

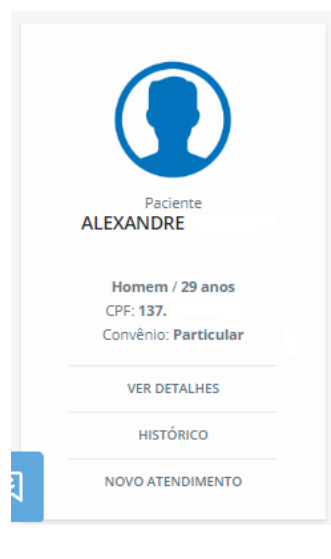

- <Ver Detalhes> Para visualizar a página de cadastro do paciente
- <Histórico> Para ter acesso ao histórico de atendimentos do paciente

# 8. HISTÓRICO DO PACIENTE

Na página Histórico do Paciente, é possível visualizar a linha do tempo do paciente e também o resumo de riscos calculados com base em suas comorbidades preenchidas anteriormente.

| conexa 📌                       |                                 |                                      | 🕒 DASH | BOARD                    |           | Dr LAION •                                           |
|--------------------------------|---------------------------------|--------------------------------------|--------|--------------------------|-----------|------------------------------------------------------|
| HISTÓRICO DO                   | PACIENTE                        |                                      |        |                          |           | VOLTAR                                               |
|                                | Nome<br>AMANDA                  | Idade Convênio<br>41 anos Particular |        | Riscos                   |           |                                                      |
|                                |                                 |                                      |        | Descrição                | Risco     | Ação                                                 |
| NOVO ATENDIMENTO               |                                 |                                      |        | Doença<br>Cardiovascular | Pendente  | Comorbidade<br>incompleta<br>para calcular<br>risco. |
| Dr LAION AMARAI<br>(Médico(a)) |                                 | 14/04/2020                           |        | Aneurisma de<br>Aorta    | Pendente  | Comorbidade<br>incompleta<br>para calcular<br>risco. |
|                                |                                 |                                      |        | Neoplasia de<br>Próstata | Aumentado | IE                                                   |
| VER MAIS                       |                                 |                                      |        | Neoplasia<br>Pulmonar    | Pendente  | Comorbidade<br>incompleta<br>para calcular<br>risco. |
|                                | 09/04/2020 📀 Dra<br>MAI<br>(Méc | Dra AMANDA FRADE                     |        | Influenza                | Aumentado | E                                                    |
|                                |                                 | MANTOANI<br>(Médico(a))<br>VER MAIS  |        | Tétano                   | Aumentado | E                                                    |

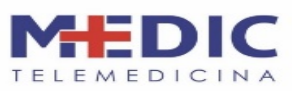

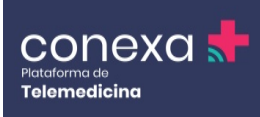

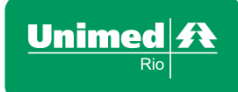

## **9. NOME DO PROFISSIONAL**

### (menu de configuração de conta)

Para acessar o menu de configurações de conta, basta clicar no seu nome e aparecerá uma lista com as opções desse menu:

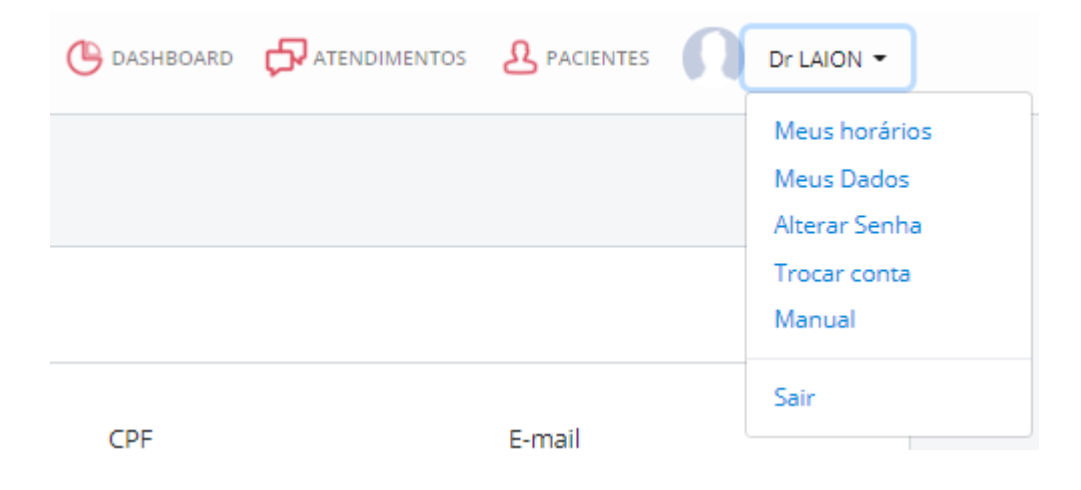

**Meus Horários:** Esta opção exibe a página da agenda médica. Nela, pode-se configurar o tempo padrão de consulta (intervalo mínimo de 15 minutos) e também os horários de disponibilidade para atendimento na plataforma: de segunda a sexta-feira, das 8 às 22h, e aos sábados, das 8h às 14h, exceto domingos e feriados.

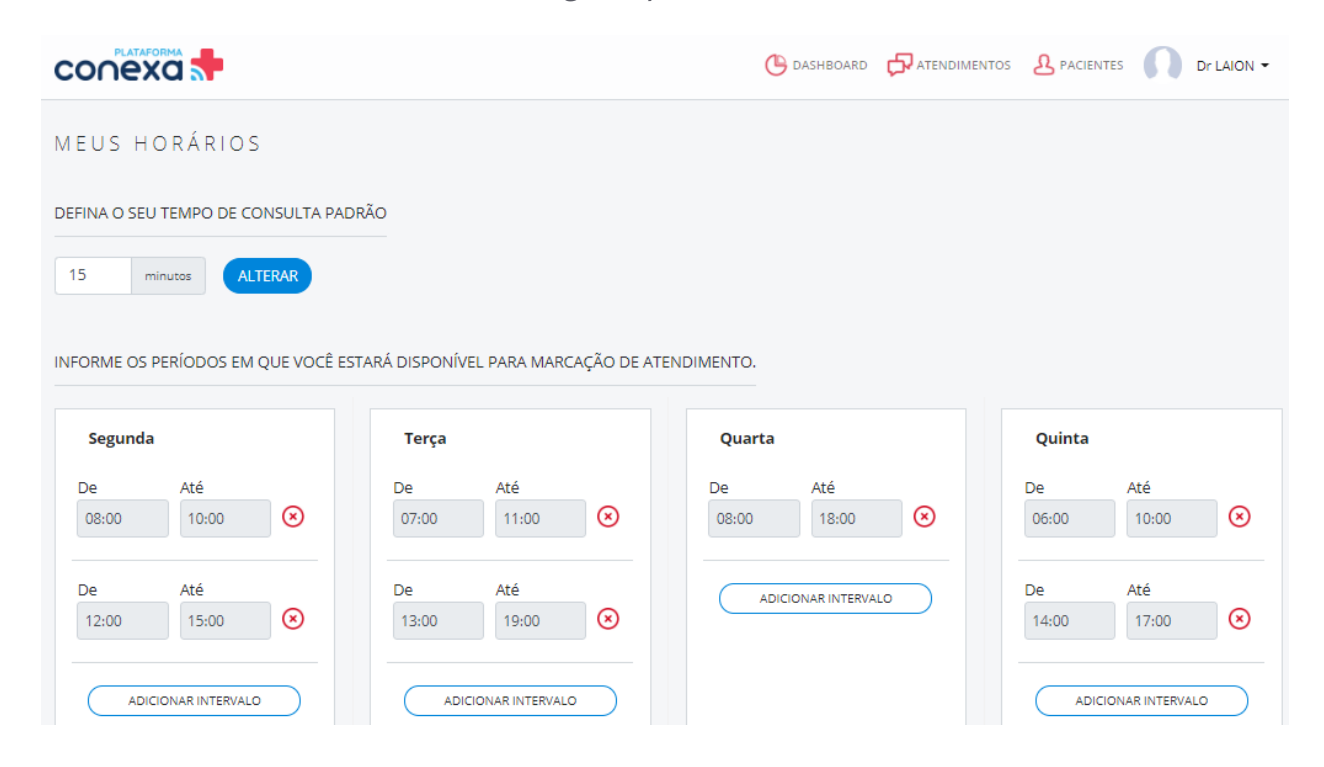

É possível adicionar vários intervalos no mesmo dia e, para excluí-los, basta clicar no "x" ao lado do intervalo a ser excluído. Se for necessário alterar os dias e horários na agenda, basta excluir o horário anterior e adicionar o novo horário.

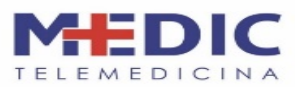

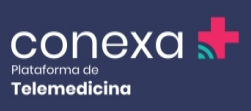

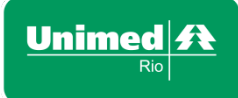

Para adicionar intervalo, basta clicar em Adicionar Intervalo, inserir os horários e clicar novamente no campo Adiconar intervalo para salvar as informações.

- Meus Dados: É a página de cadastro do profissional, citada anteriormente.
- Alterar Senha: Para realizar troca da senha de acesso sempre que necessário.
- **Manual:** Esta página contém vídeos tutoriais explicativos sobre a plataforma e sobre o uso da ferramenta.
- **Sair:** Sempre que finalizar os atendimentos e a navegação na plataforma, faça logout, clicando em Sair, para que outras pessoas não utilizem sua conta, mesmo se estiver utilizando um computador pessoal.

## **10. TIPO DE ATENDIMENTO**

A Plataforma Conexa Saúde conta com a opção de atendimento agendado.

#### 10.1 - Atendimento Agendado

No atendimento agendado, o paciente aparecerá na agenda tanto na aba Dashboard quanto na aba Atendimentos com horário futuro. Para abrir seu prontuário e iniciar o atendimento, basta clicar no botão Acessar Atendimento, à direita do agendamento.

| C  | onex                    | ă 📌                 |                                          | () DASHBOARD         |                  | A PACIENTES Dr LUIS -    |  |  |  |
|----|-------------------------|---------------------|------------------------------------------|----------------------|------------------|--------------------------|--|--|--|
| DF | DR LUIS, BEM-VINDO :)   |                     |                                          |                      |                  |                          |  |  |  |
| Ċ  | 🛱 AGENDA DE ATENDIMENTO |                     |                                          |                      |                  |                          |  |  |  |
| ١. |                         |                     | ← (Segunda-Feira                         | ) 27/04/2020 →       |                  |                          |  |  |  |
|    | ID                      | Data/Hora           | Paciente                                 | Clínica              | Status           | Acessar Atendimento      |  |  |  |
|    | 171704                  | 27/04/2020 10:22    | Angélica Paula Da Silva (40 anos)        | Clínica Conexa Saúde | Pendente         | ď                        |  |  |  |
|    | 174880                  | 27/04/2020 15:13    | Luis Fernando Figueiredo Silva (36 anos) | Clínica Conexa Saúde | Concluído        | ď                        |  |  |  |
|    | 171601                  | 27/04/2020 17:00    | Luis Eduardo Eloy Do Amaral (25 anos)    | Clínica Conexa Saúde | Pendente         | C<br>Acessar Atendimento |  |  |  |
|    | Últimos atendimentos    |                     |                                          |                      |                  |                          |  |  |  |
|    | PENDENT                 | 29/04/2020<br>10:00 | <b>PENDENTE</b> 28/04/2020<br>14:30      | PENDENTE 28/         | 04/2020<br>11:00 | 28/04/2020<br>10:00      |  |  |  |

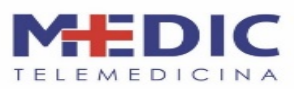

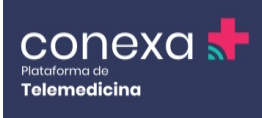

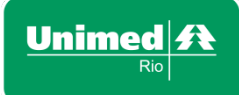

# **11. PRONTUÁRIO**

Ao iniciar a consulta com um paciente, você terá acesso ao seu prontuário, podendo ver suas informações pessoais e sintomas preenchidos previamente à consulta. De maneira geral, a estrutura do prontuário é composta por:

#### 11.1 - Informações do paciente

Contém as informações de cadastro do paciente.

#### 11.2 - Chamar um profissional da saúde

Quando necessário, é possível solicitar uma videochamada com um colega profissional da saúde também cadastrado na plataforma para discutir o caso do paciente ou mesmo solicitar um parecer.

#### 11.3 - Epidemia/Surto

Quadro para auxiliar o preenchimento de casos de Epidemia.

### 11.4 - Parecer do Especialista (quando solicitado)

Quando solicitado, o quadro de parecer aparecerá no prontuário do paciente tornandose parte do atendimento dele.

#### 11.5 - Riscos

Esse é um quadro com o cálculo automático dos riscos de saúde do paciente com base nas informações e comorbidades desse paciente na plataforma (não é possível alterar dados desse quadro).

#### 11.6 – História/Exame físico/Medicamentos em uso

Neste quadro, você deverá preencher a história, sintomas, avaliação e medicamentos em uso do paciente. Caso o paciente já tenha colocado alguma informação previamente à consulta sobre alguns desses itens, ele também aparece nesse quadro, e você poderá editá-lo.

#### 11.7 - Comorbidades

Contém uma lista com opções de comorbidades para auxiliar no preenchimento do prontuário. Todos os dados são opcionais.

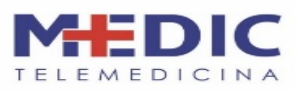

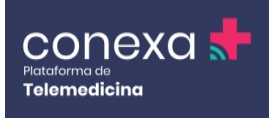

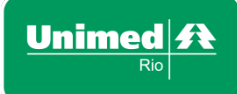

#### 11.8 - Sinais vitais

Contém uma lista com opções de sinais vitais para auxiliar no preenchimento do prontuário. Todos os dados são opcionais.

#### 11.9 - Impressão Diagnóstica

Neste quadro, você poderá preencher a impressão diagnóstica do paciente com base na conversa e nas informações apresentadas.

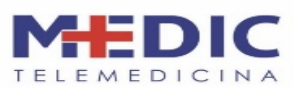

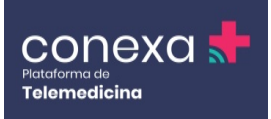

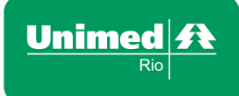

#### 11.10 - Objetivos do Atendimento

Escolha uma das opções sobre o atendimento realizado:

- Orientação
- Atestado
- Afastado
- Consulta de rotina
- Retorno de consulta

#### 11.11 - Diagnóstico

Basta começar a digitar um diagnóstico ou colocar seu código CID e escolher, clicando nas opções que aparecerão. Você poderá adicionar quantos CIDs forem necessários.

#### 11.12 - Conduta (prescrição)

Nesse campo você deverá preencher a conduta médica adotada e é nele também que há o botão de prescrição para enviar ao paciente receitas de medicamentos, encaminhamentos, atestados, solicitações de exames, afastamentos, orientações, entre outros.

#### 11.13 - Anexar Exames

Neste quadro, é possível anexar arquivos ou mesmo fotos para enviar ao paciente.

#### 11.14 - Histórico de Chamadas

Este último quadro contém todos as chamadas realizadas para esse paciente.

Na parte de cima da tela do prontuário do paciente, encontram-se suas informações cadastrais:

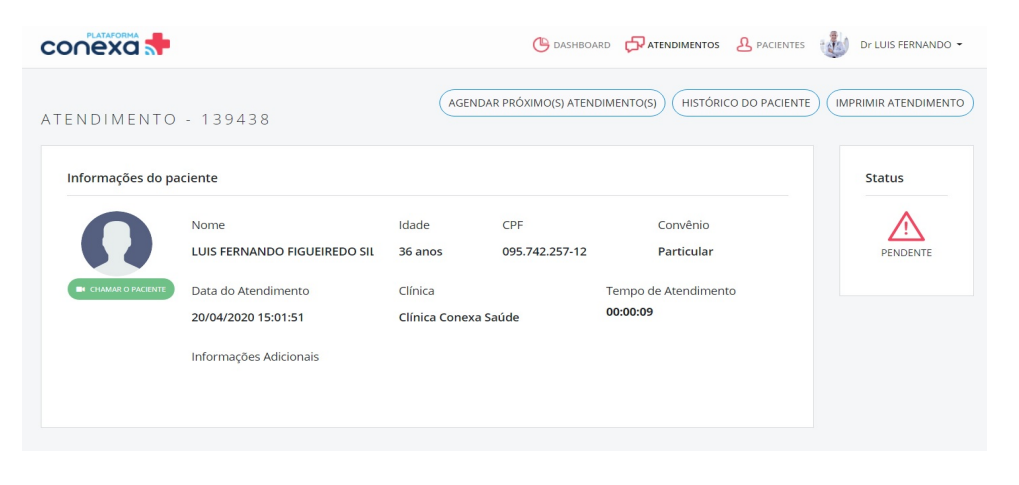

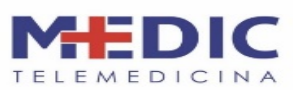

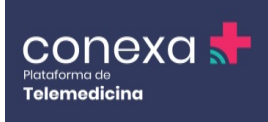

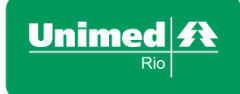

Na figura seguinte, estão os campos para preenchimento durante a consulta:

| História / Exame físico / Medicamentos<br>em uso                                         | Impressão diagnóstica                  | Conduta (PRESCRIÇÃO)                  |
|------------------------------------------------------------------------------------------|----------------------------------------|---------------------------------------|
| O paciente relata estar sentindo os<br>seguintes sintomas: Falta de ar, Tosse,<br>Febre, | Descreva aqui                          | Descreva aqui a Conduta médica        |
| Sintomas que mais incomodam: Falta<br>de ar,<br>Medicamentos em uso: IBUPROFENO          | Objetivo do Atendimento                |                                       |
| (IBUPROFENO),                                                                            | Selecione                              | Anexar exames Enviar pelo celula      |
|                                                                                          |                                        | Escolha o arquivo ou arraste Procurar |
| iomorbidades +                                                                           | Diagnóstico                            | Outros anexos                         |
|                                                                                          | Pesquisar CID 10 (código ou descrição) | raio x 🔕 🛞                            |
| Sinais vitais 🕂 🕂                                                                        |                                        |                                       |

#### 11.15 - Visualizando anexo

Para visualizar o anexo, clique na figura de um olho em cor azul. Com o anexo aberto, você tem a opção de ampliar e fazer a rotação da imagem.

|   | História / Exame físico / Medicamentos<br>em uso                                                                                  | Impressão diagnóstica                    | Conduta | (PRESCRIÇÃO)                           |
|---|----------------------------------------------------------------------------------------------------|------------------------------------------|---------|----------------------------------------|
|   | O paciente relata estar sc<br>seguintes sintomas: Falta<br>Febre,<br>Sintomas que mais incon<br>de ar,<br>Medicamentos em uso: II |                                          | Condu   | ita médica                             |
| _ | (BUPROFENO),                                                                                                    |                                          | o ou a  | Enviar pelo celular<br>rraste Procurar |
| _ | Comorbidades                                                                                                    |                                          |         |                                        |
|   | Sinais vitais +                                                                                                    | "Registro de Encaminhamentos us por este |         |                                        |
|   |                                                                                                    |                                          |         |                                        |

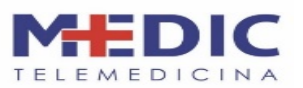

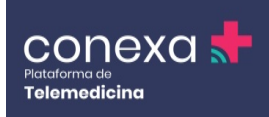

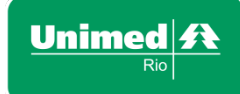

Use a barra de rolagem para ir até a parte superior da tela.

|   |                   |                                            |                          | C DASHBOA             | RD CATENDIMENTOS               |                | Dr LUIS FERNANDO -     |
|---|-------------------|--------------------------------------------|--------------------------|-----------------------|--------------------------------|----------------|------------------------|
|   | ATENDIMENTO       | - 139438                                   | AGEN                     | IDAR PRÓXIMO(S) ATENI | DIMENTO(S) HISTÓRIO            | CO DO PACIENTE | (IMPRIMIR ATENDIMENTO) |
|   | Informações do pa | iciente                                    |                          |                       |                                |                | Status                 |
|   | n                 | Nome<br>LUIS FERNANDO FIGUEIREDO SIL       | Idade<br>36 anos         | CPF<br>095.742.257-12 | Convênio<br><b>Particular</b>  |                |                        |
|   | CHAMAR O PACIENTE | Data do Atendimento<br>20/04/2020 15:01:51 | Clínica<br>Clínica Conex | a Saúde               | Tempo de Atendimen<br>00:00:03 | to             |                        |
|   |                   | Informações Adicionais                     |                          |                       |                                |                |                        |
|   |                   |                                            |                          |                       |                                |                |                        |
|   |                   | 1                                          | 💼 CHAMAR UN              | / PROFISSIONAL DE S   | 5AÚDE                          |                |                        |
| E | Epidemia / Surto  |                                            |                          |                       |                                |                |                        |

## **12. INICIANDO O ATENDIMENTO**

Para chamar o paciente para a consulta, clique em Chamar o Paciente. Aguarde enquanto a videoconferência é iniciada.

Na área Informações do paciente, clique no botão VERDE que aparece como CHAMAR O PACIENTE. Aparecerá a janela REALIZAR CHAMADA, onde terá o nome do paciente. Agora, é só aguardar o paciente.

|                                         | Realizar chamada X                                  | A PACIENTES Dr LUIS FERNANDO - |
|-----------------------------------------|-----------------------------------------------------|--------------------------------|
| Paciente contactado Aguarde chamada ini | 0                                                   | ×                              |
| ATENDIMENTO - 139438                    |                                                     |                                |
| Informações do paciente                 | Chamando LUIS FERNANDO FIGUEIREDO SILVA.<br>Aguarde | Status                         |
| Nome<br>LUIS FERNANDO FI                |                                                     | PENDENTE                       |
| Data do Atendimen<br>20/04/2020 15:01:5 |                                                     | nto                            |
| Informações Adicio                      | Cancelar chamada                                    |                                |
|                                         |                                                     |                                |
|                                         |                                                     |                                |
|                                         | ES CHAWAR OW PROFISSIONAL DE SAUDE                  |                                |

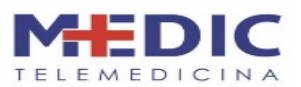

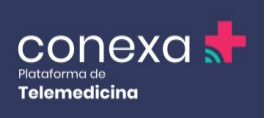

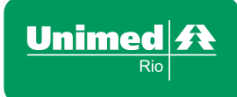

Neste momento, a plataforma vai realizar a chamada e avisar ao paciente, de quatro formas (ligação, SMS, email e alerta no aplicativo), que o médico está aguardando.

| Informações do p | aciente                                                                                                    |                                               |                                |                                                            | Status   |
|------------------|----------------------------------------------------------------------------------------------------|-----------------------------------------------|--------------------------------|------------------------------------------------------------|----------|
| 0                | Nome<br>LUIS FERNANDO FIGUEIREDO SIL<br>Data do Atendimento<br>20/04/2020 15:01:51<br>Informações Adicionais | Idade<br>36 anos<br>Clínica<br>Clínica Conexa | CPF<br>095.742.257-12<br>Saúde | Convênio<br>Particular<br>Tempo de Atendimento<br>00:00:44 | PENDENTE |
| -                | 🕊 Chamada te                                                                                                 | elefônica                                     | Q Á                            | udio do Computador                                         | ×        |
|                  |                                                                                                    | Entrar áudi                                   | io por computado               |                                                            |          |
|                  |                                                                                                    |                                               |                                |                                                            |          |

Abaixo de Informações do paciente, aparecerá a tela de chamada.

Para iniciar a chamada de atendimento, clique no botão Entrar áudio por computador, que se encontra no centro da tela. E aguarde o paciente entrar na chamada de teleatendimento.

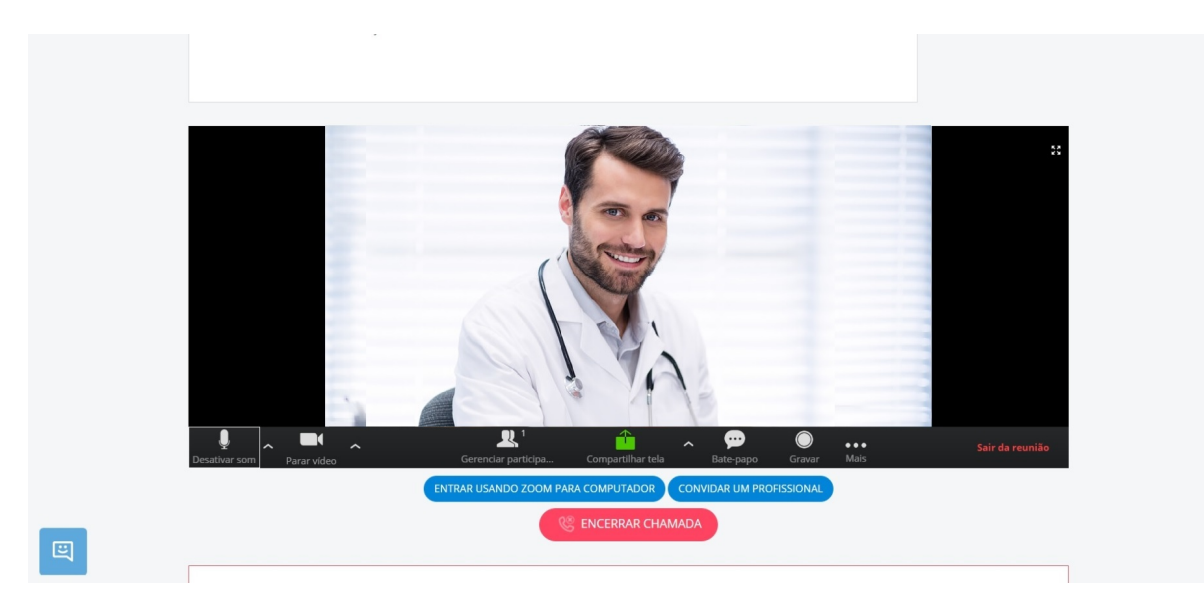

Verifique se a câmera e o áudio, localizados na parte inferior esquerda da tela, estão devidamente habilitados.

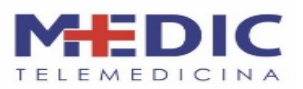

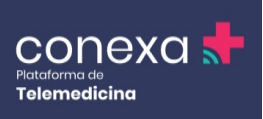

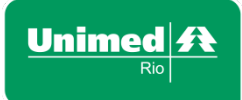

**Obs.:** Tanto o microfone quanto a câmera estão ativados quando não há uma faixa vermelha atravessando sua respectiva figura, logo, o paciente poderá ouvir e ver o médico. Caso exista uma faixa vermelha atravessando a figura, significa que o dispositivo está desativado, logo, o paciente não terá acesso ao áudio e vídeo do médico. Para ativar ou desativar microfone e câmera, basta clicar uma vez em cima da respectiva figura.

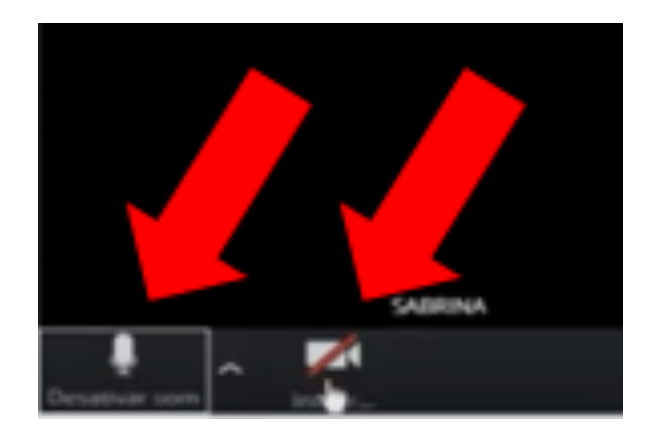

Para ter a certeza que o áudio está ativo, observe se há uma barra verde dentro da figura do microfone.

Na imagem Número de participantes, representada pela figura de duas pessoas, aparecerá o número 1 até que o paciente entre no teleatendimento, quando o número mudará para 2.

#### 12.1 - Entrar usando o zoom pelo computador

Na tela de chamada, abaixo da figura de Participantes, encontra-se o botão ENTRAR USANDO ZOOM PARA COMPUTADOR. Esta opção será usada caso, ao clicar em Entrar áudio por computador, que se encontra no centro da tela de teleatendimento, a telechamada não seja realizada.

1 – Após clicar, aparecerá uma página sem título. Feche a página:

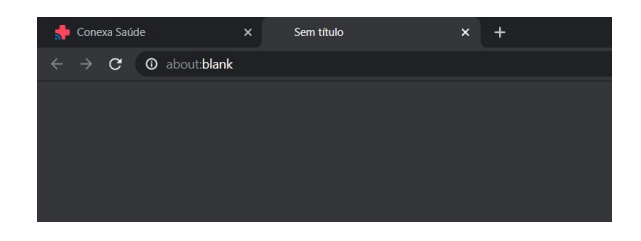

2 – Automaticamente, aparecerá uma janela solicitando permissão com a opção Abrir Zoom, onde você irá clicar.

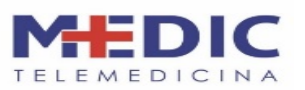

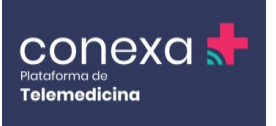

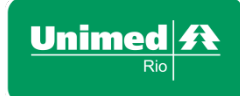

Neste momento abrirá a janela do Zoom. Verifique se o áudio e o vídeo estão devidamente habilitados.

| 📌 Conexa Saúde                                                        | × +                   |                                                             | - 0                               | × |
|-----------------------------------------------------------------------|-----------------------|-------------------------------------------------------------|-----------------------------------|---|
| $\leftarrow$ $\rightarrow$ $\mathbf{C}$ $\hat{\mathbf{e}}$ app.conexa | asaude.com.br/atendim | ento/form/139438/chamada/139740                             | 📼 🖈 🗛 🌢 🗆                         | : |
|                                                                       |                       | Abrir Zoom?                                                 |                                   |   |
|                                                                       |                       | https://conexasaude.zoom.us quer abrir esse aplicativo.     |                                   |   |
|                                                                       |                       | Abrir Zoom Cancelar                                         |                                   |   |
|                                                                       | conexa                | i 📌                                                         |                                   |   |
|                                                                       |                       |                                                             |                                   |   |
|                                                                       |                       |                                                             |                                   |   |
|                                                                       |                       |                                                             |                                   |   |
|                                                                       |                       |                                                             |                                   |   |
|                                                                       |                       |                                                             |                                   |   |
|                                                                       |                       | Iniciando                                                   |                                   |   |
|                                                                       |                       |                                                             |                                   |   |
|                                                                       |                       |                                                             |                                   |   |
|                                                                       |                       | ENTRAR USANDO ZOOM PARA COMPUTADOR CONVIDAR UM PROFISSIONAL |                                   |   |
|                                                                       |                       | 😻 ENCERRAR CHAMADA                                          |                                   |   |
| _                                                                     |                       |                                                             | 7                                 |   |
| E                                                                     | Epidemia / Surte      | 0                                                           |                                   |   |
| 🕂 🔎 Digite aqui para p                                                | esquisar              | O H 🔚 👩 🗷 🖼 🎻                                               | ヘ ロ× POR 17:42<br>PTB2 20/04/2020 |   |

#### 12.2 - Atendimento

A tela de atendimento conta também com a opção de CONVIDAR UM PROFISSIONAL, para um parecer (não é obrigatório).

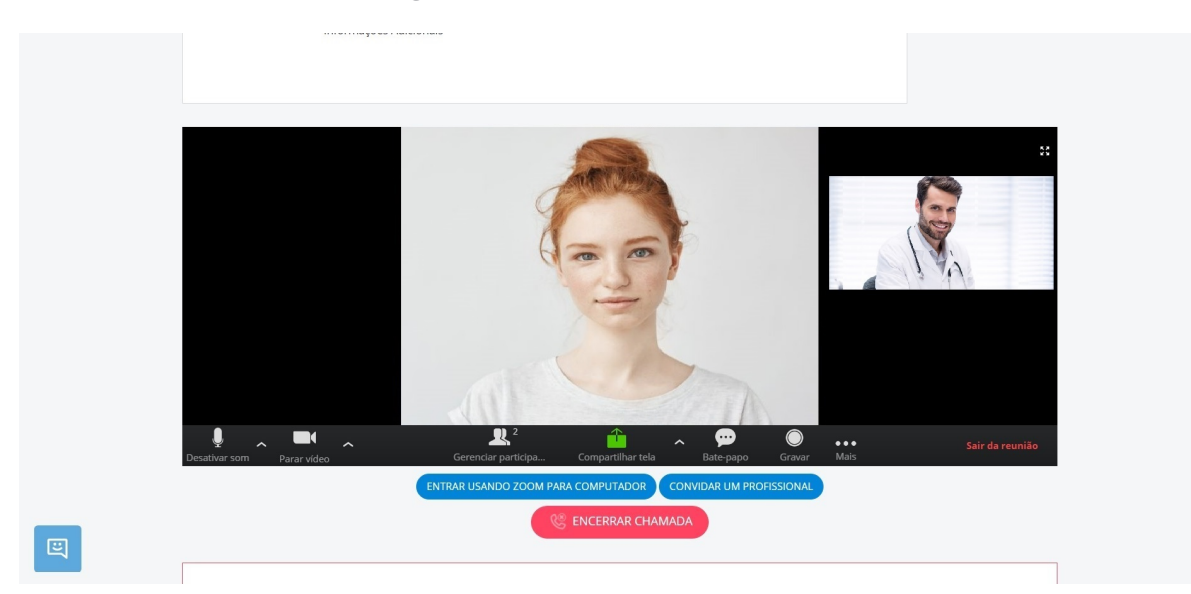

Ao clicar nesta opção, aparecerá uma aba onde o médico solicitante terá que escrever o nome do profissional. Uma lista de profissionais que aderiram ao projeto Teleatendimento da Unimed-Rio irá aparecer.

Obs.: Não se trata de um encaminhamento e sim de um parecer.

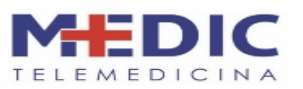

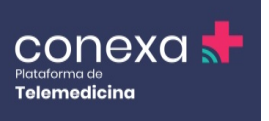

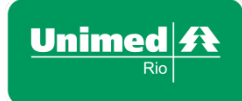

Logo, se houver a necessidade de uma prescrição, deverá ser feita pelo médico que atendeu o paciente e não pelo que deu o parecer.

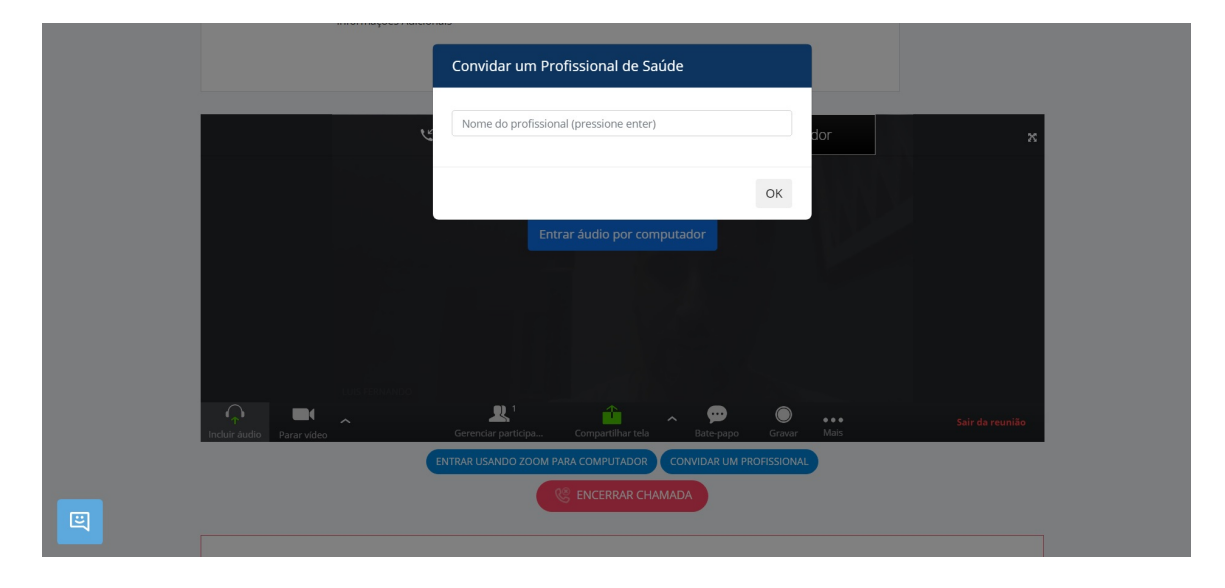

Após concluir a consulta, encerre o teleatendimento clicando em ENCERRAR CHAMADA.

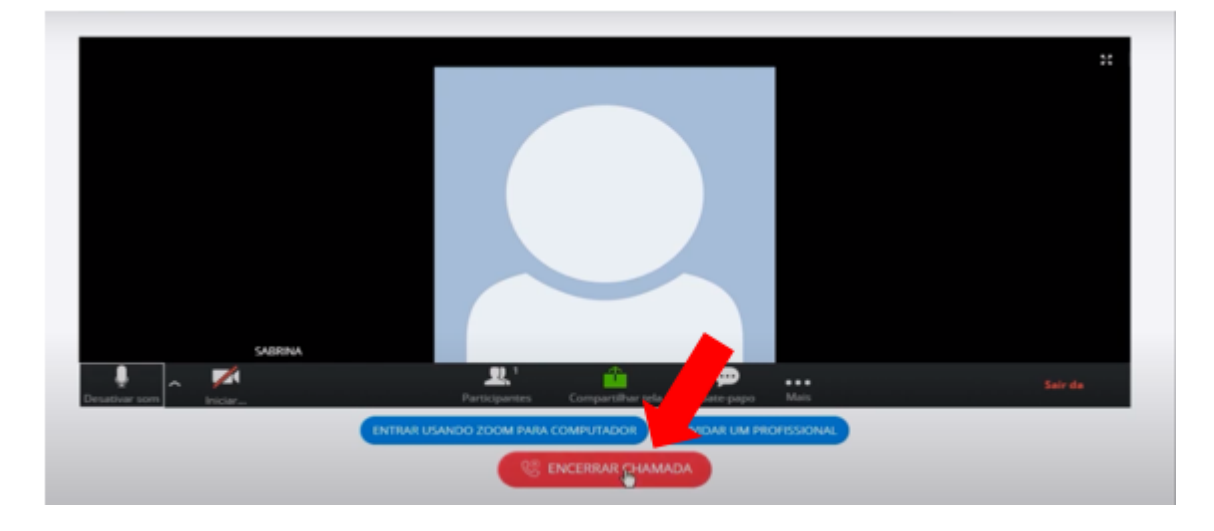

Lembrando que os campos História / Exame físico / Medicamentos em uso, Impressão diagnóstica e Conduta são livres e podem ser preenchidos durante o teleatendimento.

#### 12.3 – Diagnóstico

Em Diagnóstico, haverá um campo para pesquisa de CID. Caso não tenha o conhecimento do CID, basta informar a enfermidade e, automaticamente, todas opções relacionadas à enfermidade aparecerão.

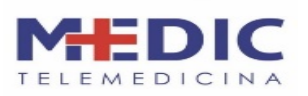

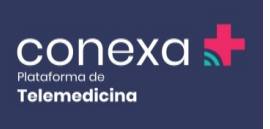

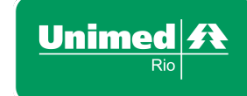

| O paciente relata estar sentindo os<br>seguintes sintomas: Falta de ar, Tosse,<br>Febre, |                                                                                  |                              | 4               |
|------------------------------------------------------------------------------------------|----------------------------------------------------------------------------------|------------------------------|-----------------|
| Medicamentos em uso: IBUPROFENO                                                          | Objetivo do Atendimento                                                          |                              |                 |
| (IBUPKUPENU),                                                                            | Orientação 🔹                                                                     | Anexar exames Envi           | ar pelo celular |
|                                                                                          |                                                                                  | Escolha o arquivo ou arraste | Procurar        |
| Comorbidades +                                                                           | Diagnóstico                                                                      | Outros anexos                |                 |
|                                                                                          | febre                                                                            | raio x                       | $\bigcirc$      |
| Sinais vitais 🕂                                                                          | A010 - <b>Febre</b> tifóide                                                      |                              | $\otimes$       |
|                                                                                          | A011 - Febre paratifóide A                                                       |                              |                 |
|                                                                                          | A012 - Febre paratifóide B                                                       |                              |                 |
|                                                                                          | A013 - Febre paratifóide não especifica<br>da                                    |                              |                 |
|                                                                                          | A259 - <b>Febre</b> transmitida por mordedur<br>a de rato, tipo não especificado |                              |                 |
| _                                                                                        | A482 - Doença dos legionários não-pne<br>umônica [ <b>febre</b> de Pontiac]      |                              |                 |
|                                                                                          | A484 - Febre purpúrica do Brasil                                                 |                              |                 |
|                                                                                          | A680 - Febre recorrente transmitida po                                           |                              |                 |

A opção Conduta conta com a ferramenta de prescrição médica. Para fazer a prescrição, basta clicar sobre ela.

## **13. PRESCRIÇÃO**

Ao clicar, aparecerá uma janela com o nome do paciente, onde poderão ser feitos:

- Atestados
- Encaminhamentos
- Pedidos de exames
- Receitas branca e branca carbonada. Não são aceitas as receitas azul e amarela.

| História / Exame físico / Medicamentos<br>em uso                                         | Impressão diagnóstica                  | Conduta (PRESCRIÇÃO)                  |
|------------------------------------------------------------------------------------------|----------------------------------------|---------------------------------------|
| O paciente relata estar sentindo os<br>seguintes sintomas: Falta de ar, Tosse,<br>Febre, | Descreva aqui                          | Descreva aqui a Conduta médica        |
| Sintomas que mais incomodam: Falta<br>de ar,<br>Medicamentos em uso: IBUPROFENO          | Objetivo do Atendimento                |                                       |
| (IBUPROFENO),                                                                            | Orientação 🔻                           | Anexar exames Enviar pelo celular     |
|                                                                                          |                                        | Escolha o arquivo ou arraste Procurar |
| Comorbidades +                                                                           | Diagnóstico                            | Outros anexos                         |
|                                                                                          | Pesquisar CID 10 (código ou descrição) | raio x                                |
| Sinais vitais +                                                                          |                                        |                                       |
|                                                                                          | Registro de Encaminhamentos            |                                       |
|                                                                                          | Nome do profissional (pressione enter) |                                       |

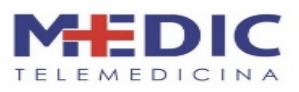

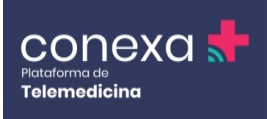

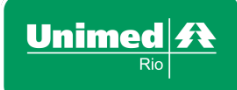

#### 13.1 - Assinatura Digital

Na parte superior, aparecerá a opção para ativar a assinatura digital. Clique sobre ela para ativá-la. Confira se, ao ativar, a opção ficou na cor verde.

Automaticamente, aparecerá a janela ASSINAR DIGITALMENTE, onde o profissional preencherá o seu CPF e o token de seis dígitos gerado pelo aplicativo (birdID). Depois, clique em autenticar.

| 2               | Arquivo Protocolos                                  | Ajuda                                               | Assinatur                                           | a Digital Q Gerar Pres                              | scrição |                 | × |
|-----------------|-----------------------------------------------------|-----------------------------------------------------|-----------------------------------------------------|-----------------------------------------------------|---------|-----------------|---|
| Riscos          |                                                     |                                                     |                                                     | Data: 20 de Abril de 20                             | 120 V   | +               |   |
|                 | Nome: LUIS FERNANDO FIG                             | UEIREDO SILVA $\sim$                                |                                                     |                                                     | ×       |                 |   |
| Histór<br>em us |                                                     | + Adicior                                           | ar a prescrição                                     |                                                     |         | (0X             |   |
| Des             |                                                     |                                                     |                                                     |                                                     |         |                 |   |
|                 | Ú                                                   | LTIMAS PRESCRIÇÕES DE LUIS                          | FERNANDO FIGUEIREDO SILVA                           | Ver mais                                            |         |                 |   |
| Como            | LUIS FERNANDO F<br>20/04/2020<br>• 1. Cefalexina 1g | LUIS FERNANDO F<br>20/04/2020<br>• 1. Cefalexina 1g | LUIS FERNANDO F<br>20/04/2020<br>• 1. Cefalexina 1g | LUIS FERNANDO F<br>18/04/2020<br>• 1. Cefalexina 1g |         | erlatar<br>1737 |   |
| Sinais          |                                                     |                                                     |                                                     |                                                     |         |                 |   |

Não será necessário autenticar em todas prescrições, uma vez que a autenticação é válida por um determinado período.

|                       | Arquivo Protocolos A        | juda 🚺 Assinatu                                                       | ura Digital 🔱 Gerar Prescrição       |      | × |
|-----------------------|-----------------------------|-----------------------------------------------------------------------|--------------------------------------|------|---|
| Riscos                |                             |                                                                       | Data: 20 de Abril de 2020 $^{	imes}$ |      |   |
|                       | Vo                          | ltar<br>Yordio 💋 soluti                                               | ×                                    |      |   |
| Histô<br>em us<br>Dec |                             | Assinar Digitalmente<br>Acesse o birdID e informe seu nome de usuário |                                      |      |   |
|                       |                             | e coalgo de o digitos gerado.<br>Expirar login em 12 Horas            |                                      |      |   |
|                       |                             | 749.025.580-50<br>Insira o token que aparece em seu app BirdID        |                                      |      |   |
| Come                  | LUIS FERNANDO<br>20/04/2020 | Autenticar                                                            | ERNANDO F<br>020                     | 1.11 |   |
| E                     |                             |                                                                       |                                      |      |   |

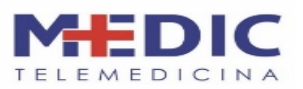

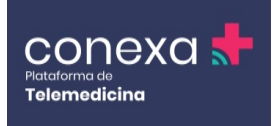

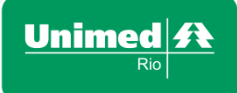

Clique em Adicionar prescrição.

EMISSÃO DE PRESCRIÇÃO (ATESTADO, ENCAMINHAMENTO, EXAME)

Caso seja um atestado, pedido de exame ou encaminhamento, no primeiro campo deverá ser inserido o título da prescrição.

| 8               | Arquivo Protocolos                                  | Ajuda                                               | Assinatur                                           | ra Digital 🔱 Gerar Pre                              | escrição | × |
|-----------------|-----------------------------------------------------|-----------------------------------------------------|-----------------------------------------------------|-----------------------------------------------------|----------|---|
| Riscos          |                                                     |                                                     |                                                     | Data: 20 de Abril de 2                              | 020 ~    |   |
| N               | ome: LUIS FERNANDO FIG                              | UEIREDO SILVA $\sim$                                |                                                     |                                                     | ×        |   |
| Histói<br>em us |                                                     | + Adicior                                           | nar a prescrição                                    |                                                     |          |   |
| Desi            |                                                     |                                                     |                                                     |                                                     |          |   |
|                 |                                                     | TIMAS PRESCRIÇÕES DE LUIS I                         | FERNANDO FIGUEIREDO SILVA                           | <u>Ver mais</u>                                     |          |   |
| Como            | LUIS FERNANDO F<br>20/04/2020<br>• 1. Cefalexina 1g | LUIS FERNANDO F<br>20/04/2020<br>• 1. Cefalexina 1g | LUIS FERNANDO F<br>20/04/2020<br>• 1. Cefalexina 1g | LUIS FERNANDO F<br>18/04/2020<br>• 1. Cefalexina 1g |          |   |
| Sinais          |                                                     |                                                     |                                                     |                                                     |          |   |

Ao adicionar o título, na parte inferior, aparecerá então o campo onde está escrito: ADICIONAR TEXTO LIVRE.

Nesse campo de texto livre, caso o médico tenha algum modelo pronto, poderá copiar e colar.

|                 | Arquivo Protocolos            | Ajuda                         | Assinatur                                                      | a Digital Q Gerar Prescrição                   | ×               |
|-----------------|-------------------------------|-------------------------------|----------------------------------------------------------------|------------------------------------------------|-----------------|
| Risco           | Nome: LUIS FERNANDO FIGI      | JEIREDO SILVA 🔗               |                                                                | <b>Data:</b> 20 de Abril de 2020 🗸             | +               |
| Histor<br>em us | ATESTADO MÉDICO               |                               |                                                                |                                                | 10              |
| Den             | Industrializados Manipulad    | os Composições Exames         | Periféricos                                                    | Nenhum resultado                               |                 |
|                 |                               | Adiciona                      | a <mark>r texto livre</mark><br>Insira orientações ao paciente | e, crie atestados ou qualquer outra informação | o complementar. |
|                 |                               | TIMAS PRESCRIÇÕES DE LUIS     | FERNANDO FIGUEIREDO SILVA                                      | /er mals                                       |                 |
| Come            | LUIS FERNANDO F<br>20/04/2020 | LUIS FERNANDO F<br>20/04/2020 | LUIS FERNANDO F<br>20/04/2020                                  | LUIS FERNANDO F<br>18/04/2020                  |                 |
|                 | • I. CeraleXIIIa Ig           | • I. Cenarexinia Tg           | • I. Cerarexina Ig                                             | • L Cerdiexina rg                              |                 |

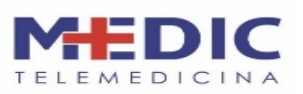

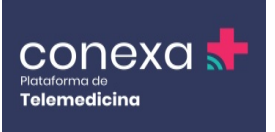

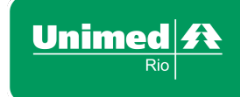

|                | Arquivo Protocolos Ajuda                | Assinatura Digital Q Gerar Prescrição      | ×      |
|----------------|-----------------------------------------|--------------------------------------------|--------|
| Risco          |                                         | <b>Data:</b> 20 de Abril de 2020 $^{\vee}$ | +      |
|                | Nome: LUIS FERNANDO FIGUEIREDO SILVA $$ |                                            |        |
| Histó<br>em us | ATESTADO MÉDICO<br>þigite               | Quantidade 🗙                               | X0)    |
| Des            | + Adicionar a pre                       | scrição                                    |        |
|                |                                         |                                            |        |
| Come           |                                         |                                            | celute |
|                |                                         |                                            | urar   |
| Sinak          |                                         |                                            |        |

#### Com o atestado pronto, clique em GERAR PRESCRIÇÃO.

| S Cent         | Arquivo Protocolos Ajuda Assinatura Digital                                                                                                    | <b>Gerar Prescrição</b>         | ×          |
|----------------|----------------------------------------------------------------------------------------------------|---------------------------------|------------|
|                | Data:                                                                                                    | : 21 de Abril de 2020 $^{\vee}$ |            |
| Risco:         | Nome: LUIS FERNANDO FIGUEIREDO SILVA $\lor$                                                                                                    |                                 | +          |
|                | ATESTADO MÉDICO<br>Atesto para os devidos fins, a pedido, que o(a) Sr(a). (nome), inscrito(a) no CPF sob o nº (informar),<br>paciente sob meus cuidados, foi atendido(a) no dia (data) às (horário), apresentando quadro de<br>(informar) e necessitando de 05 (cinco) dias de repouso. | Quantidade                      |            |
| Histó<br>em us | + Adicionar a prescrição                                                                                                    |                                 | <u>80)</u> |
|                |                                                                                                    |                                 |            |
| Come           |                                                                                                    |                                 |            |
|                |                                                                                                    |                                 | tar        |

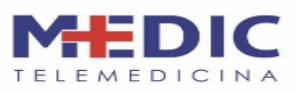

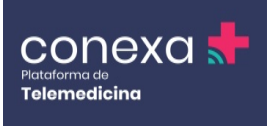

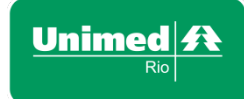

Será aberta uma janela de impressão. Imprima, caso seja necessário, ou clique em Cancelar.

| Unimed ft<br>Prescrição Médica<br>Dr DaBLAN SOCRA DE MORAES - C                            | RM 99999/RJ                                                       |   | Imprimir          | 2               | páginas  |  |
|--------------------------------------------------------------------------------------------|-------------------------------------------------------------------|---|-------------------|-----------------|----------|--|
| IDENTIFICAÇÃO DO EMITENTE                                                                  | RECEITUÁRIO CONTROLE ESPECIAL                                     |   | Destino           | Salvar como PDF | -        |  |
| Nome: PEDRO POSSE                                                                          | DATA: 21/04/2020                                                  |   |                   |                 |          |  |
| CRM: 99999 RJ                                                                              | 1a. VIA FARMÁCIA                                                  |   |                   |                 |          |  |
| Endereço: Rua Jardim Botânico                                                              | 2a. VIA PACIENTE                                                  |   | Páginas           | Tudo            | Ţ        |  |
| Telefone: (33) 3333-33333                                                                  |                                                                   |   |                   |                 |          |  |
| Cidade e UF: Rio de Janeiro - RJ                                                           |                                                                   |   | Páginas por folha |                 | <b>–</b> |  |
|                                                                                            | ASSINATURA                                                        |   |                   |                 | _        |  |
| LUIS FERNANDO FIGUEIREDO SILVA                                                             |                                                                   |   |                   |                 |          |  |
| Endereço: Rua Real Grandeza, , Botafogo, Rio de Janei                                      | ro                                                                |   |                   |                 |          |  |
| Prescrição:                                                                                | 1 embalanem                                                       |   |                   |                 |          |  |
| Cetasexina 1g. Comprimoo                                                                   | 1 embaugem                                                        |   |                   |                 |          |  |
| ISENTIFICAÇÃO DO COMPRADOR<br>Nome:<br>RG:<br>Enferteço:<br>Telefone:<br>Cidade e UP:<br>- | IDENTIFICAÇÃO DO FORMECEDOR<br>DATA<br>ASSINATURA DO FARMACEUTICO |   |                   |                 |          |  |
|                                                                                            |                                                                   | • |                   | Salvar          | incelar  |  |
|                                                                                            |                                                                   |   |                   |                 |          |  |

Uma mensagem informando que a prescrição foi enviada aparecerá.

| Pecchanos Prescrição enviada!                                                        |
|--------------------------------------------------------------------------------------|
| O seu paciente deverá receber a cópia digital em<br>instantes.                       |
| Algumas operadoras podem levar até 10 minutos para<br>concluir o envio.<br><b>Ok</b> |
|                                                                                      |
|                                                                                      |
| Gerando PDF 👃                                                                        |

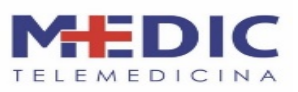

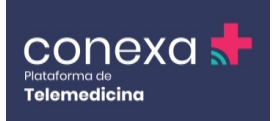

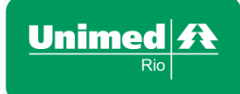

#### 13.2 - Emissão de medicamentos

Ao colocar o nome do medicamento, a plataforma irá oferecer uma lista de remédios. Na opção Industrializados, aparecerá o nome do fabricante do medicamento.

|                 | Arquivo Protocolos Ajuda                                                     | Assinatura Digital | <b>Gerar Prescrição</b>         | ×     |
|-----------------|------------------------------------------------------------------------------|--------------------|---------------------------------|-------|
| Riscos          |                                                                              | Data               | <b>a:</b> 20 de Abril de 2020 🗡 | +     |
|                 | Nome: LUIS FERNANDO FIGUEIREDO SILVA $$                                      |                    |                                 |       |
| Histór<br>em us | paracetamo                                                                   |                    |                                 | XO)   |
| Des             | Industrializados Manipulados Composições Exames Periférico                   | os                 | 100 resultados                  |       |
|                 | Paracetamol 100mg/mL , Suspensão oral (1un de 15mL)     Paracetamol 100mg/mL | Cimed<br>Genérico  | R\$13,16                        |       |
|                 | Paracetamol 100mg/mL , Suspensão oral (1un de 15mL)     Paracetamol 100mg/mL | EMS<br>Genérico    | de R\$2,08<br>até R\$18,56      |       |
| Como            | Paracetamol 100mg/mL , Suspensão oral (1un de 15mL)     Paracetamol 100mg/mL | Germed<br>Genérico | de R\$5,28<br>até R\$16,28      | ender |
|                 | Adicionar texto livre                                                        |                    |                                 |       |
| Sinais          |                                                                              |                    |                                 |       |

Na opção Composições, o nome do fabricante do medicamento é suprimido.

|       | Arquivo Protocolos Ajuda Assinatura Digital 🕹 Gerar Prescrição            | × |
|-------|---------------------------------------------------------------------------|---|
|       | Data: 20 de Abril de 2020 🗡                                               |   |
|       | Nome: LUIS FERNANDO FIGUEIREDO SILVA \vee                                 |   |
|       | paracetamo                                                                |   |
|       | Industrializados Manipulados Composições Exames Periféricos 75 resultados |   |
|       | Paracetamol 750mg , Comprimido dispersível Paracetamol 750mg              |   |
|       | Paracetamol 100mg/g , Solução oral                                        |   |
|       | Paracetamol 100mg/g, Pó para solução                                      |   |
|       | Adicionar texto livre                                                     |   |
| Sinal |                                                                           |   |

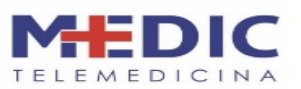

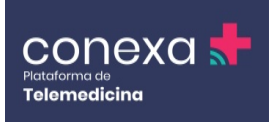

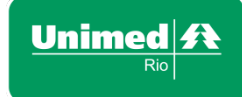

Adicione a posologia com texto livre ou use as posologias memorizadas.

| 🕦 (1) WhatsApp 🛛 🗙 📄 Meet: rop-rupn-tu) 💿 🗙 | 📔 📧 Live   Sandy e Juni: 🔹 🗙 🛛 🐺 Manual do Médico Cor 🗴 📔 Manua                         | I do Médico Cor 🗙 🛛 🚱 Plataforma Conexa - A 🗙 🛛 🌧 G        | onexa Saúde 🛛 🗙 |                                    |
|---------------------------------------------|-----------------------------------------------------------------------------------------|------------------------------------------------------------|-----------------|------------------------------------|
| ← → C O Não seguro   app.conexasaude.com.b  |                                                                                         | 🚖 🛟 ؋ 🗏 🖬 🚺 🗄                                              |                 |                                    |
| (a)                                         | Arquivo Protocolos Ajuda                                                                | Assinatura Digital                                         | ĩão             |                                    |
| Nome                                        |                                                                                         | Data: 21 de Abril de 2020                                  | ~               |                                    |
| Risco<br>1. Pa<br>jo                        | racetamol 300mg , Comprimido<br>sologia                                                 | 1 embalagem                                                | ×               |                                    |
| Histór                                      | Tomar 1 comprimido via oral até de 6 em 6 horas, se necessário.<br>Posologia memorizada |                                                            | 10              |                                    |
|                                             | Tomar 1 comprimido via oral até de 6 em 6 horas, se necessário.<br>Posologia sugerida   | iomar 1 comprimido via orai ate de 5 em 6 noras, se necesa | no.             |                                    |
|                                             |                                                                                         |                                                            | e.              |                                    |
|                                             |                                                                                         |                                                            | cetulor:        |                                    |
|                                             |                                                                                         |                                                            | urar            |                                    |
| Digite aqui para pesquisar                  | o h 🔚 👩 🐖 🐖 🎻                                                                           |                                                            |                 | へ 🌡 山) POR 21:33 💭 PIB2 21/04/2020 |

Após adicionar o medicamento, você poderá adicionar mais medicamentos, clicando em Adicionar prescrição.

Após finalizar a prescrição, clique em Gerar prescrição no canto superior direito.

|                | Arquivo Protocolos Ajuda                                                                                               | Assinatura Digital Q Gerar Prescrição | ×           |
|----------------|----------------------------------------------------------------------------------------------------|---------------------------------------|-------------|
|                |                                                                                                    | Data: 21 de Abril de 2020 $^{\vee}$   |             |
| Risco          | Nome: LUIS FERNANDO FIGUEIREDO SILVA $$                                                                                |                                       | +           |
|                | <ol> <li>Paracetamol 300mg , Comprimido<br/>Tomar 1 comprimido via oral até de 6 em 6 horas, se necessário.</li> </ol> | 1 embalagem                           |             |
| Histó<br>em us | + Adicionar a pre                                                                                                    | scrição                               | <u>ko</u> ) |
| pe             |                                                                                                    |                                       |             |
|                |                                                                                                    |                                       |             |
|                |                                                                                                    |                                       |             |
| Como           |                                                                                                    |                                       |             |
|                |                                                                                                    |                                       |             |

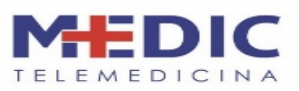

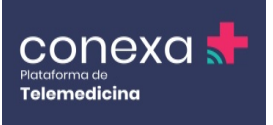

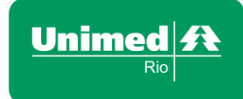

Uma janela de impressão será aberta. Imprima, caso seja necessário, ou clique em Cancelar.

Aparecerá, então, a mensagem que a prescrição foi enviada.

|                             | Editar Receita 3 Recetuario Espacial 3 Emitti Recata                                                                                      | × |
|-----------------------------|----------------------------------------------------------------------------------------------------|---|
|                             |                                                                                                    |   |
|                             | Prescrição enviada!                                                                                                    |   |
|                             | O seu paciente deverá receber a cópia digital em<br>instantes.<br>Algumas operadoras podem levar até 10 minutos para<br>concluir o envio. |   |
|                             |                                                                                                    |   |
|                             |                                                                                                    |   |
| Aquardando api.memed.com.br |                                                                                                    |   |

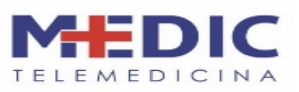

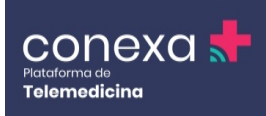

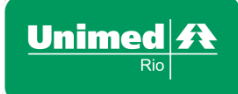

#### 13.3 - Emissão de Receita controlada

Atualmente, não é permitido emissão de receitas azuis e amarelas.

É obrigatório o uso do banco de dados de remédios no caso de receitas controladas.

Após prescrever o medicamento, clique em Gerar prescrição.

|                | Arquivo Protocolos Ajuda                                          | Assinatura Digital 🗘 Gerar Prescrição | ×          |
|----------------|-------------------------------------------------------------------|---------------------------------------|------------|
| 2              |                                                                   | Data: 21 de Abril de 2020 $\vee$      |            |
| Riscos         | Nome: LUIS FERNANDO FIGUEIREDO SILVA $$                           |                                       | +          |
|                | <ul> <li>Cefalexina 1g , Comprimido</li> <li>2x ao dia</li> </ul> | 1 embalagem                           |            |
| Histó<br>em u: | + Adicionar a pro                                                 | escrição                              | <u>ko)</u> |
| Des            |                                                                   |                                       |            |
|                |                                                                   |                                       |            |
| Come           |                                                                   |                                       | ada far    |
|                |                                                                   |                                       | urar       |

No caso das receitas controladas, uma opção de receituário especial será aberta.

|                | Editar Receita > Receituário Especial > Emitir Receita                                                                                             |            |            |  |  |  |
|----------------|----------------------------------------------------------------------------------------------------|------------|------------|--|--|--|
|                | Enviar SMS para o paciente (grátis)<br>Cefalexina 1g, Comprimido                                                                                   |            |            |  |  |  |
|                | Número de telefone (00) 00000-0000                                                                                                    |            |            |  |  |  |
| Riscos         | (21) 98153-0408                                                                                                    |            | +          |  |  |  |
|                | Receituários ()                                                                                                    |            |            |  |  |  |
| Histó<br>em ui | Receituário Simples (todos os itens prescritos)                                                                                                    | 1 via      | <u>20)</u> |  |  |  |
| Des            |                                                                                                    |            |            |  |  |  |
|                | Receituário de Controle Especial Antibióticos ()<br>Mostrar data    Imprimir itens separadamente<br>Dados do paciente<br>Cefalexina 1g. Comprimido | 2 vias 🗸 🔍 |            |  |  |  |
| forme          |                                                                                                    |            | estator.   |  |  |  |
|                | Enviar e emitir                                                                                                    |            | 111        |  |  |  |
|                |                                                                                                    |            |            |  |  |  |

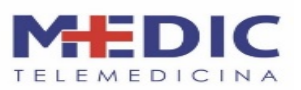

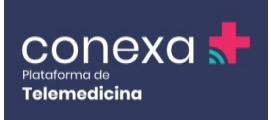

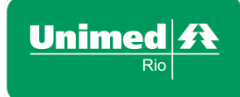

Para a receita de controle especial, é preciso preencher o endereço do paciente e o telefone e endereço do médico. Recomendamos colocar o telefone e endereço da clínica onde está atendendo.

| Cor    | Editar Receita >                 | Receituário Especial > Emitir Receita | Editar    |          | × |
|--------|----------------------------------|---------------------------------------|-----------|----------|---|
|        | ⊘ Dados do Profissional          |                                       | Minimizar |          |   |
|        | * Nome completo do médico solici | ante:                                 |           |          |   |
| Risco: | PEDRO POSSE                      |                                       | $\odot$   |          |   |
|        | * CRM:                           | * Telefone:                           |           |          |   |
| Histor | 99999                            | (33) 3333-33333                       | $\odot$   | AO)      |   |
|        | * Endereço:                      |                                       |           |          |   |
| Dete   | Rua Jardim Botânico              |                                       | $\oslash$ |          |   |
|        | * Cidade:                        | * UF:                                 |           | 4        |   |
|        | Rio de Janeiro                   | RJ                                    |           |          |   |
|        |                                  |                                       |           | celular. |   |
| Como   |                                  |                                       |           |          |   |
|        | Pular Etapa                      | Continuar →                           |           | usar     |   |

Caso seja um medicamento que se repete, clique no número de vias e troque as datas manualmente. Depois, é só clicar em Enviar e emitir.

|        | Editar Receita > Receituário Especial > Emitir Receita |                                                                  |                 |             |   |   |     | × |
|--------|--------------------------------------------------------|------------------------------------------------------------------|-----------------|-------------|---|---|-----|---|
| 22     |                                                        | Enviar SMS para o paciente (grátis)<br>Cefalexina 1g, Comprimido |                 |             |   |   |     |   |
|        |                                                        | Número de telefone (00) 00000-0000                               |                 |             |   |   |     |   |
| Riscos |                                                        | (21) 98153-0408                                                  |                 |             |   |   |     |   |
|        |                                                        |                                                                  |                 |             |   |   |     |   |
|        | Receituá                                               | irios 🕜                                                          |                 |             |   |   |     |   |
| Histó  |                                                        |                                                                  |                 |             |   |   |     |   |
| em us  |                                                        | Receituário Simples (todos os itens prescritos)                  | 1 via           |             |   |   |     |   |
| Des    |                                                        | Cefalexina 1g, Comprimido                                        |                 |             |   |   |     |   |
|        |                                                        | Description de Controla Francial Amiliónicas O                   |                 |             |   |   |     |   |
|        |                                                        | Mostrar data     Imprimir itens separadamente                    | 4 vias          |             |   |   |     |   |
|        |                                                        | Dados do paciente                                                | DATA NA RECEITA | N° DE VIAS  |   |   |     |   |
|        |                                                        | Cefalexina 1g, Comprimido                                        | 21/04/2020      | 2x          | ÷ | • |     |   |
|        |                                                        |                                                                  | DATA NA RECEITA | N° DE VIAS  |   |   |     |   |
| Como   |                                                        |                                                                  | 21/05/2020      | 2x          | ÷ | • |     |   |
|        |                                                        | Enviar e emitir                                                  | + Ad            | icionar via |   |   | uar |   |
|        |                                                        |                                                                  |                 |             |   |   |     |   |

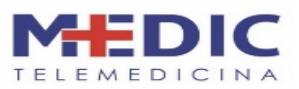

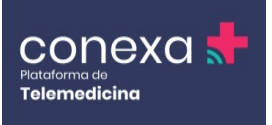

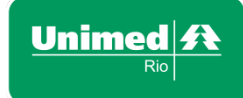

Uma janela de impressão será aberta. Imprima, caso seja necessário, ou clique em Cancelar.

Aparecerá, então, a mensagem que a prescrição foi enviada.

|        | Editar Receit            | a > Receituário Especial > Emitir Receita |           | ×        |
|--------|--------------------------|-------------------------------------------|-----------|----------|
| Cen-   | Uados do Paciente        |                                           | Editar    |          |
|        | ⊘ Dados do Profissional  |                                           | Minimizar |          |
|        | * Nome completo do médio | co solicitante:                           |           |          |
| RISCOS | PEDRO POSSE              |                                           | $\odot$   |          |
|        | * CRM:                   | * Telefone:                               |           |          |
| Histo  | 99999                    | (33) 3333-33333                           | $\oslash$ | XO)      |
| em u   | * Endereço:              |                                           |           |          |
| Des    | Rua Jardim Botânico      |                                           | $\oslash$ |          |
|        | * Cidade:                | * UF:                                     |           |          |
|        | Rio de Janeiro           | Rj                                        |           |          |
|        |                          |                                           |           |          |
| Come   |                          |                                           |           | pellular |
|        | Pular Etapa              | Continuar →                               |           | JURI -   |

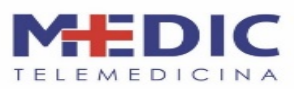

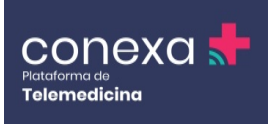

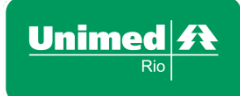

Em qualquer momento você poderá acessar o histórico de prescrição em "Últimas prescrições".

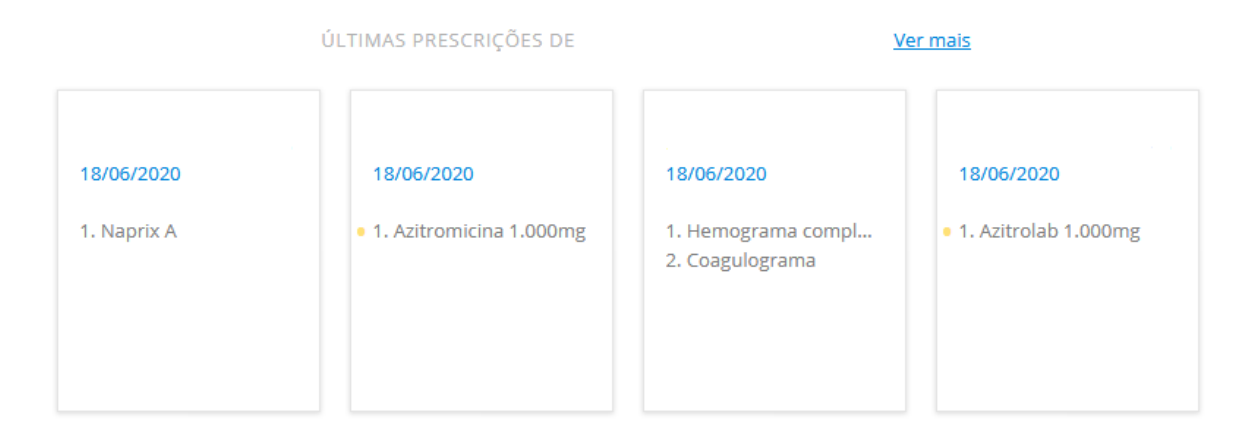

Ao selecionar a prescrição é possível "Reemitir ou Editar uma cópia".

| Reemitir | Editar uma cópia |
|----------|------------------|
|          |                  |

#### **13.4 SALVAR O ATENDIMENTO**

Esse campo é utilizado somente quando for necessário incluir informações e/ou resultado de exames no prontuário do paciente. O atendimento passará para o STATUS de "Aguardando Parecer".

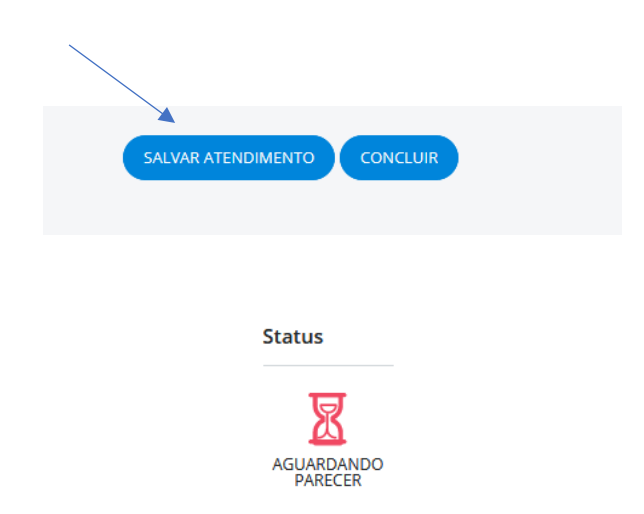

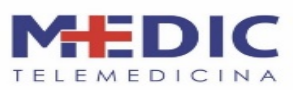

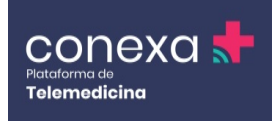

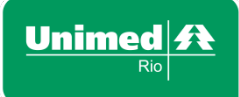

Para incluir novas informações após salvar, basta ir até a Aba de DASHBOARD e acessar o atendimento com o status "Aguardando Parecer".

| Ē | AGEND  | A DE ATENDIMEN   | ITO                     |           |                    |                     |   |
|---|--------|------------------|-------------------------|-----------|--------------------|---------------------|---|
|   |        |                  | ← (Sexta-Feira)         | 19/06/202 | 20 →               |                     |   |
|   | ID     | Data/Hora        | Paciente                | Clínica   | Status             | Acessar Atendimento | ^ |
|   | 612049 | 19/06/2020 15:01 | Demo Teste 10 (42 anos) | MEDIC     | Pendente           | ď                   |   |
|   | 613150 | 19/06/2020 16:08 | Demo Teste 3 (33 anos)  | MEDIC     | Aguardando Parecer | ß                   |   |
|   |        |                  |                         |           |                    |                     | * |

Você poderá inserir informações e até mesmo anexar algum documento ao prontuário. Será necessário concluir o atendimento na sequência.

Ressaltamos que, para fins de pagamento, é necessário concluir o atendimento realizado dentro do respectivo mês da Teleconsulta.

#### 13.5 - Conclusão do atendimento

Esse primeiro campo é o único em que o médico pode escrever algo para o paciente (não é obrigatório). Depois, selecione o Desfecho do atendimento.

| Sinais vitais   |           | Direcionamento d<br>Redija e envie uma<br>orientação para o<br>paciente<br>Desfecho | o paciente<br>Selecione<br>Atta Consulta<br>Ambulatorial<br>Atendimento Interror<br>Encaminhado ao PS<br>Follow up Telemedici<br>Paciente Faltou<br>Demonstração<br>Interconsulta<br>Beeistro de Atentado | mpido              |    |        |  |  |
|-----------------|-----------|-------------------------------------------------------------------------------------|----------------------------------------------------------------------------------------------------|--------------------|----|--------|--|--|
| Histórico de ch | amadas    |                                                                                     | Encaminhar para Mé                                                                                                    | dico Imediatamente |    |        |  |  |
| Data            | Remetente | Destinatário                                                                        | Тіро                                                                                                    | Tempo Estima       | do | Status |  |  |
|                 |           |                                                                                     |                                                                                                    |                    |    |        |  |  |

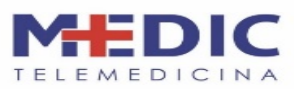

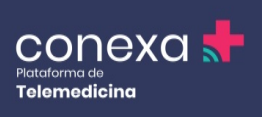

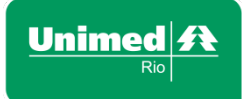

Existe uma opção chamada Follow up telemedicina, onde você pode marcar uma consulta futura para fazer o acompanhamento e a evolução do paciente, caso julgue necessário.

| Sinais vitais |                       | Direcionamento do pa                                                                                                    | aciente                                                                       |        |  |
|---------------|-----------------------|----------------------------------------------------------------------------------------------------|-------------------------------------------------------------------------------|--------|--|
|               |                       | Redija e envie uma<br>orientação para o<br>paciente                                                                                                    |                                                                               |        |  |
|               |                       | Desfecho Fc                                                                                                    | ollow up Telemedicina                                                         |        |  |
|               |                       | Retornar em:<br>ABRIL 2020<br>DO 2 <sup>a</sup> 3 <sup>a</sup> 4 <sup>a</sup> 5 <sup>a</sup> 6 <sup>a</sup> SÁ                                                                                                    | Para qual profissional<br>gostaria de agendar o<br>followup:                  |        |  |
|               |                       | 29         30         31         1         2         3         4           5         6         7         8         9         10         11           12         13         14         15         15         17         10 | <ul> <li>Marcar na minha agenda</li> <li>Para outros profissionais</li> </ul> |        |  |
|               | Histórico de chamadas | 12     13     14     15     16     17     18       19     20     21     22     23     24     25       26     27     28     29     30     1     2                                                                          | 08:00h                                                                        |        |  |
|               | Data Remetente        | 3 4 5 6 7 8 9                                                                                                    |                                                                               | Status |  |
|               |                       |                                                                                                    | CANCELAR GRAVAR                                                               |        |  |
|               | Pi                    | owered by Conexa Saúde® • Termo de                                                                                                    | e Uso • Termo de Adesão • Política de Privacio                                | Jade   |  |

A opção Paciente faltou deverá ser utilizada nos casos em que o paciente não atendeu à sua chamada.

| Direcionamento d                                    | mancha            | × |  |
|-----------------------------------------------------|-------------------|---|--|
| Redija e envie uma<br>orientação para o<br>paciente |                   |   |  |
| Desfecho                                            | Paciente Faltou 🔻 |   |  |
|                                                     | CANCELAR GRAVAR   |   |  |
|                                                     |                   |   |  |

Ao finalizar o atendimento, o médico poderá salvar o atendimento ou concluir.

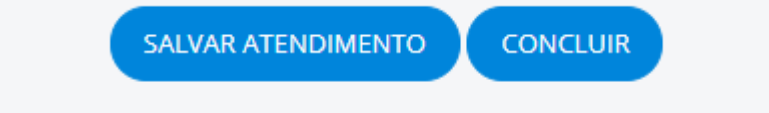

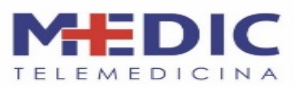

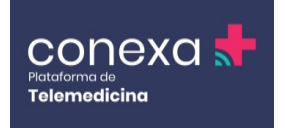

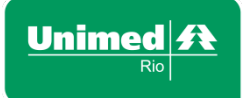

Uma vez concluído, não poderá mais ser alterado.

Para concluir, você poderá inserir um direcionamento do paciente e o paciente receberá a orientação no seu aplicativo.

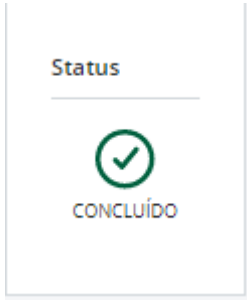

Ressaltamos que, para fins de pagamento, é necessário concluir o atendimento realizado dentro do respectivo mês da Teleconsulta.